DSpace 実行手順書

# 目次

| 1 C | OSpace HOME                              |
|-----|------------------------------------------|
| 1.1 | DSpace is Live4                          |
| 1.2 | Search4                                  |
| 1.3 | Communities in DSpace6                   |
| 1.4 | メニュー部分                                   |
| 1   | .4.1 Browse                              |
| 1   | .4.2 Sign on to                          |
| 1   | .4.3 Help                                |
| 1   | .4.4 About DSpace                        |
| 2 N | Ay DSpace                                |
| 2.1 | Task in the Pool17                       |
| 2.2 | Unfinished Submissions                   |
| 2.3 | Submissions In Workflow Process          |
| 3 = | コンテンツの登録(Submit : Describe Your Items)22 |
| 3.1 | 1 ステップ                                   |
| 3.2 | <b>2</b> ステップ                            |
| 3.3 | <b>3 ステップ</b>                            |
| 3.4 | <b>4 ステップ</b>                            |
| 3.5 | 5 ステップ                                   |
| 3.6 | 6 ステップ                                   |
| 3.7 | 7 ステップ                                   |
| 3.8 | <b>8 ステップ</b>                            |
| 4 省 | <b>管理者機能</b>                             |
| 4.1 | コミュニティー、コレクションの作成、編集、削除32<br>32          |
| 4.2 | <b>ユーザーの作成、編集、削除</b>                     |
| 4.3 | <b>グループの作成、編集、削除</b> 35                  |
| 4.4 | <b>登録コンテンツの編集、削除</b> 36                  |
| 4.5 | DublinCore タイプの編集                        |
| 4.6 | ファイル形式の編集                                |
| 4.7 | <b>ワークフローの設定</b> 40                      |
| 4.8 | 権限の設定                                    |
| 参照. |                                          |
| 1   | <b>『お知らせ』等の記述方法</b>                      |
| 2   | <b>画面右のメッセージ変更方法</b>                     |

| 3 | ライセンス文の変更方法 | · | 44 |
|---|-------------|---|----|
|---|-------------|---|----|

### **1 DSpace HOME**

はじめに DSpace のインストールを完了した状態でページにアクセスすると図 1 のようなページが表示されます。

#### 1.1 DSpace is Live

画面上部に表示されている"DSpace is Live"と記述されているテーブル内に『お知らせ』などの情報を記述することが出来ます。(記述の仕方は参照1)

図 1

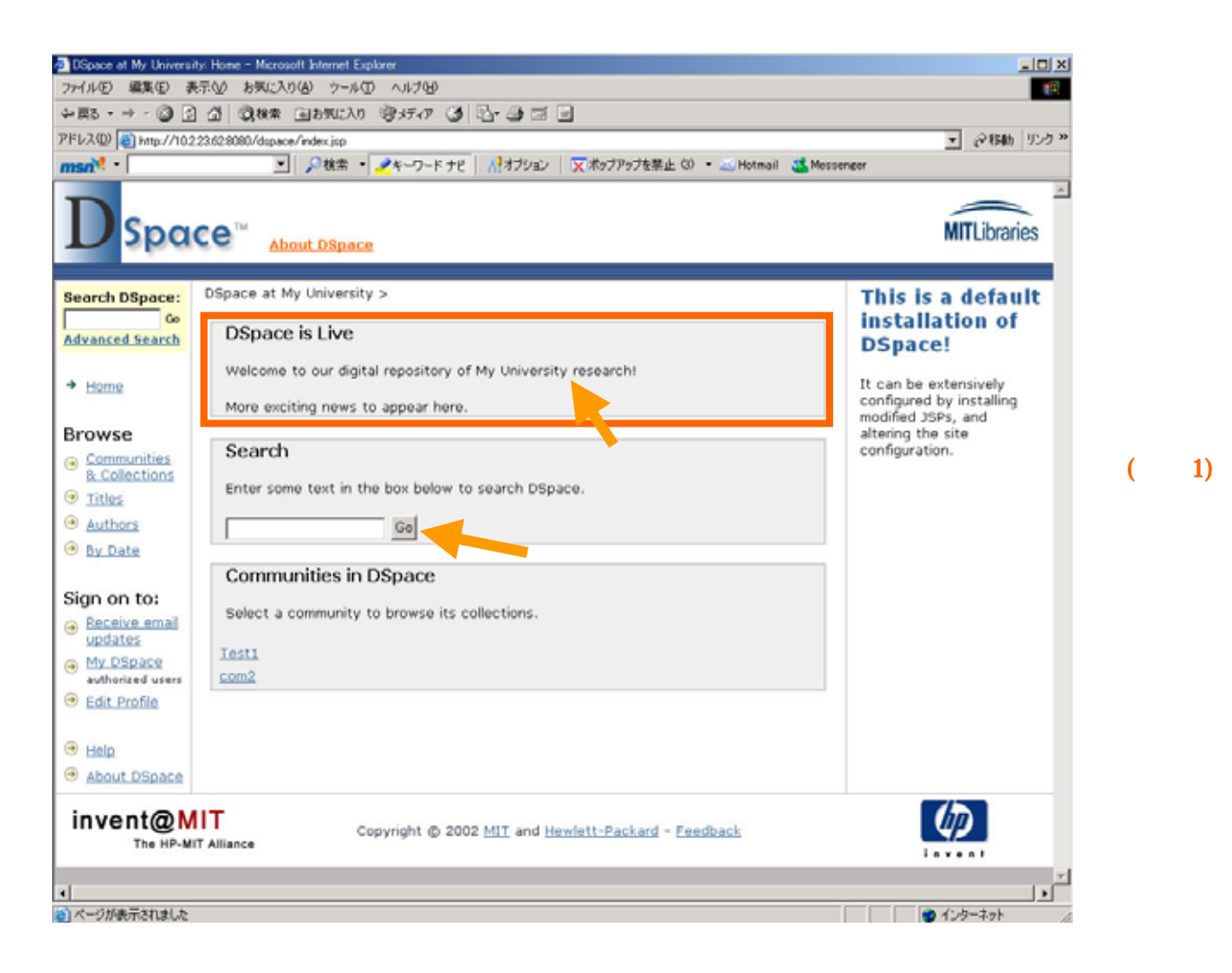

#### 1.2 Search

DSpace に登録されているコンテンツを検索できます。テキストフィールドに検索 したいキーワードを入力し、"Go"ボタンを押してください。 DSpace は Jakarta lucene テキスト検索エンジンを使用しています。

- \* 検索時のヒント(ヘルプより翻訳)
  - 一般的なキーワードで検索されます。
     テキストフィールドに入力した検索キーワードが各コンテンツレコードの 『Title』、『Author』、『Subject abstract』、『series』、『sponsor』、『identifier field』に対して検索を行います。
  - 検索されない単語
     本検索エンジンは英文に頻出する以下のような単語は無視し、検索を行います。

"a","and","are","as","at","be","but","by","for","if","in","into","is","it","no"," not","of","on","or","such","the","to","was"

・ 正規表現

検索キーワードの後に"\*"アスタリスクを用いると、入力した検索キーワ ードを文頭に持つ単語をすべて検索します。

> 入力例) select\* 検索される単語 selector, selectman, selecting 等

・ 語幹

本検索エンジンは自動的に検索キーワードに複数形、過去時制などを単語 の終端に付加します。

 ・フレーズ検索 複数の単語をフレーズとして検索する場合は、入力するフレーズの前後に ダブルクォーテーション(")を用いて、検索を行います。
 例) "organizational change"

確定単語設定
 検索結果に必ず検索キーワードが含まれるようにしたい場合、キーワードの前にプラス(+)を付与します。

例)検索キーワード :+dog training
 この場合、検索結果には必ず"dog"が含まれますが、"training"
 はオプションです。

・ 特定キーワード除去

検索結果に特定のキーワードを含みたくない場合には検索キーワードの前 にマイナス(-)、または"NOT"を付与してください。

例)検索キーワード : training -cat または training NOT cat
 この場合、検索結果は"training"を含み"cat"を含まないコンテン
 ツが検索されます。

一般検索

and、or、not 検索が可能です。

#### 1.3 Communities in DSpace

現在 DSpace に登録されているコミュニティーの一覧が表示されます。コミュニティーのリンクをクリックすると、各コミュニティーのホームページに移動します。

#### 1.4 メニュー部分

メニュー部分上部(図 2)の"Search DSpace:"でメインページと同様の検索が可能 です。また、詳細検索を行いたい場合は、その下の"Advanced Search"のリンクを クリックしてください。

メニュー部分では、リンクの矢印が変わり現在表示しているページが一目でわか ります。(図 2 ではホームページが表示されているので"Home"リンクの矢印のみ が他と異なっています。)

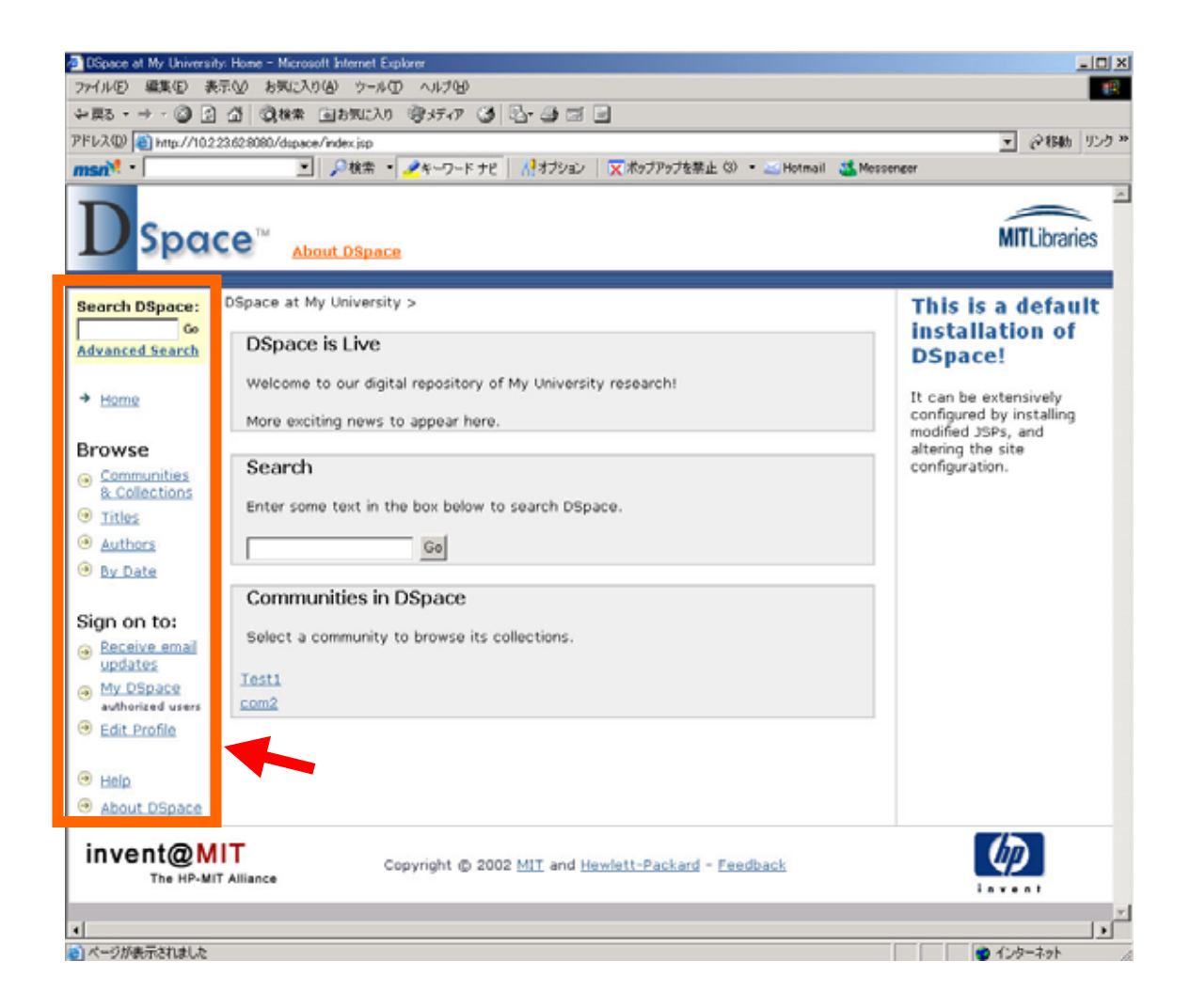

#### 1.4.1 Browse

DSpace に登録されているコンテンツを各リンク項目で検索し、表示します。

#### 1.4.1.1 Communities & Collections

登録されているコミュニティー、コレクションでの階層表示がされます。 (図 3)

コミュニティー、コレクションの登録方法は管理者権限にて実行可能で す。登録方法は4.1 にて後述します。これらのコミュニティー、コレクシ ョンのハイパーリンクをクリックすると図4の画面が表示されます。 図4内のの部分で表示中のコミュニティー内の検索が行えます。 "In:"で検索したいコミュニティーまたはコレクションを選択しま す。"Search for:"に検索したいキーワードを入力し"Go"ボタンをクリッ クします。 テキストフィールド下の"Titles"、"Authors"、"By Date"は『タイトル』、 『著者』、『登録日付』でソートされます。

#### 図 3

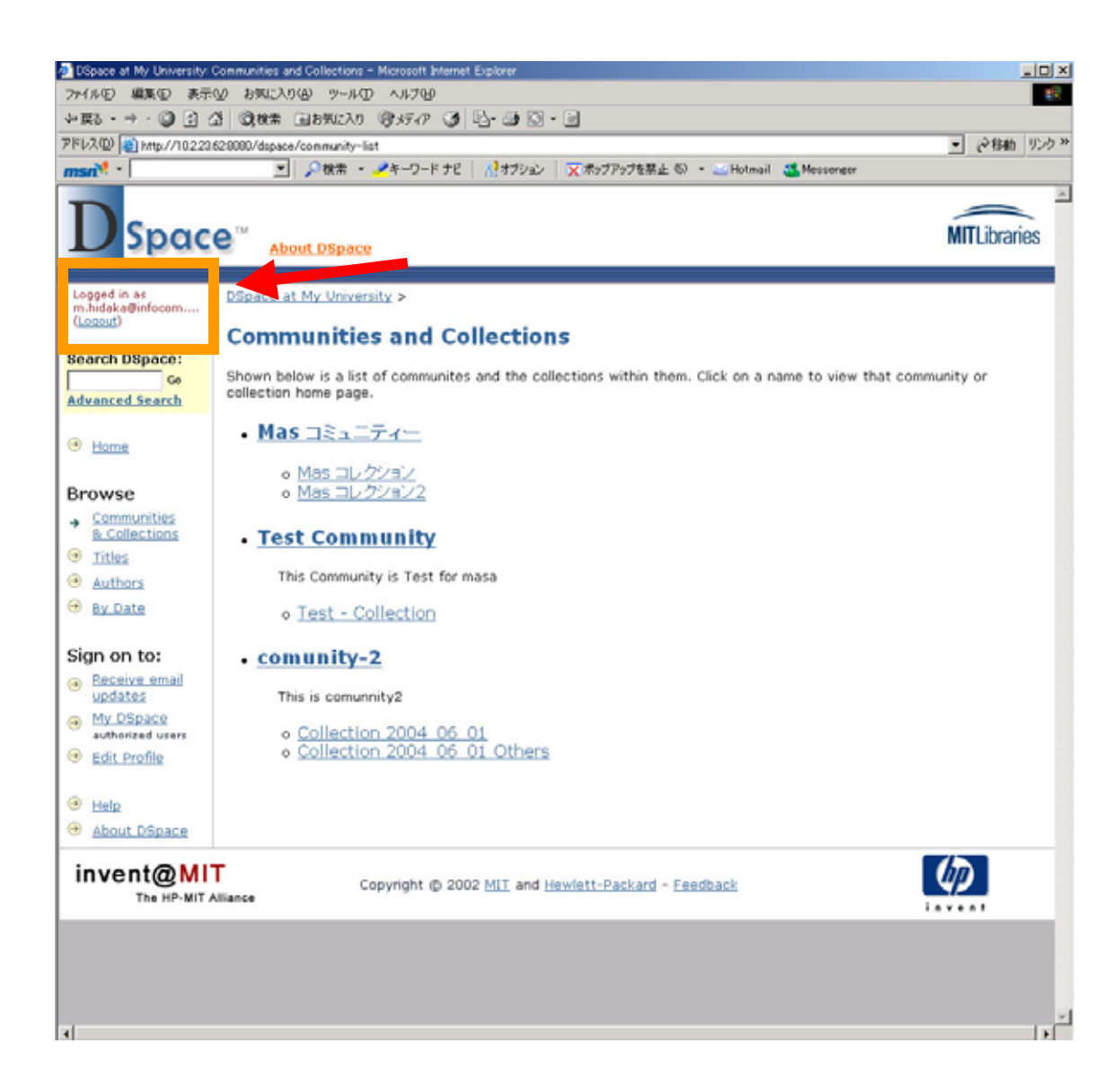

また、図 4 内の には、表示中のコミュニティー、またはコレクション に登録されているコンテンツが表示されます。このコンテンツ名のリン クをクリックすると、各コンテンツの情報が表示されます。(図 5) コンテンツに登録したファイルは赤枠のテーブルに表示されます。ファ イルを開きたい場合は、"View/Open"リンクをクリックしてください。 またコンテンツの詳細情報を閲覧したい場合は、画面下部の"show full item record"をクリックしてください。 図 4 内の 部分には表示コミュニティーに登録されているコレクション 名と、簡単な紹介文が表示されます。

コンテンツの登録を行いたい場合、検索フィールドの下の"Submit to This Collection"ボタンをクリックします。この時点で DSpace にログイ ンされてない場合は、図 7 の画面が表示されますので、E メールアドレ スとパスワードを入力してください。ログインするとコンテンツの登録 画面に移行します。【

コンテンツの登録(Submit: Describe Your Items)へ】 現在ログインしている場合は、図3の画面上部の赤枠内にログイン情報 が表示されます。ログインしているユーザーのE-mail アドレスが表示さ れます。また、別のユーザーでログインしたい場合は"Logout"をクリック し、現在のユーザーでログアウトした後、再びログインしてください。(こ こで、文中に表記される『ユーザー』はDSpaceのユーザーです。OS な どにログインする場合のユーザーとは異なります。)

| DSpace at My University                                                                                                    | comunity-2 - Microsoft Internet Explorer                                                                                                    |                    |
|----------------------------------------------------------------------------------------------------|----------------------------------------------------------------------------------------------------|--------------------|
| ファイル(E) 編集(E) 表示                                                                                                    | (少 お気に入り(み) ツール(① ヘルプ(日)                                                                                                    | 100 B              |
| ◆戻5 • → · ◎ ①                                                                                                    | 접 @### @#\$WCAD @#F77 ④ 집·@ 집· 🗉                                                                                                    |                    |
| 7FLZ@ Mtp://1022                                                                                                    | 3/628080/dspace/handle/123456789/7                                                                                                    | 一 (24時間) リンク ※     |
| msn <sup>*</sup>                                                                                                    | ■ ジャン・シューシードナビ パオブション Xボップアップを禁止 6) * ○ Hotmail ③ Messen                                                                                                    | ¢er .              |
| Dspace                                                                                                    | e™ About DSpace                                                                                                    | MITLibraries       |
| Logged in as<br>m.hidaka@infocom                                                                                                    | DSpace at My University >                                                                                                    | Recent Submissions |
| Search DSpace:                                                                                                    | comunity-2                                                                                                    | Walpaper_3         |
| Go                                                                                                    | Community home page                                                                                                    | Wallpaper 2        |
| Advanced Search                                                                                                    |                                                                                                    | Wallpaper 1        |
| <ul> <li>Home</li> <li>Browse</li> <li>Communities<br/>&amp; Collections</li> <li>Titles</li> <li>Authors</li> <li>By Date</li> </ul> Sign on to: <ul> <li>Becaive email<br/>updates</li> <li>My OSpace<br/>authorized users</li> <li>Edit Profile</li> <li>Help</li> <li>About OSpace</li> </ul> | Image: Community-2       Go         Search for       Go         or browse Triles       Authors         By Date    This Community is a Test Community for Mas.          Collections in this community         6         Collection 2004       06         01         These Collections are Created on June 1st in 2004         •       Collection 2004         06       01         Others         These Collections are Created on June 1st in 2004 |                    |
| invent@MI<br>The HP-MIT                                                                                                    | Copyright (© 2002 <u>MIT</u> and <u>Hewlett-Packard</u> - <u>Feedback</u>                                                                                                    |                    |
| 4                                                                                                    |                                                                                                    |                    |

| DSpace at My University: ]                              | tem 123456789/14 - Microsoft Internet Explorer                                                              |              |
|---------------------------------------------------------|----------------------------------------------------------------------------------------------------|--------------|
| ファイル(E) 編集(E) 表示                                        | 20 お気に入り(A) ツール(D) ヘルプ(A)                                                                                   |              |
| 4 E2 · + · 23 4                                         | 3 (2)株本 自お死に入り (2)メディア (3) (2)・(3) (2)・(3)                                                                  |              |
| アドレス(D) (10223)                                         | i20000/dspace/handle/123456709/14                                                                           |              |
| msn <sup>N</sup>                                        | 」 学校常 ・ グキーワードナビ   パオブション   又ポップアップを禁止 ©) ・ ※ Hotmail                                                       |              |
| Dspac                                                   | e™ About DSpace                                                                                             | MITLibraries |
| Logged in as<br>m.hidaka@infocom<br>(Logget)            | DSpace_at_My_University ><br>comunity=2 ><br>Collection 2004_06_01 >                                        |              |
| Search DSpace:                                          | Please use this identifier to cite or link to this item: $http://hdl.handle.net/2$                          | 123456789/14 |
| Advanced Search                                         | Title: Wallpaper_1<br>Authors: Infocom<br>Issue Date: 1-Jun-2004<br>URI: http://hdl.bandle.net/123456789/14 |              |
| Browse                                                  | Appears in Collections: Collection 2004 06 01                                                               |              |
| <ul> <li>Communities</li> <li>8. Collections</li> </ul> | Files in This Item:                                                                                         |              |
| Titles                                                  |                                                                                                    |              |
| Authors                                                 | File Description Size Format                                                                                |              |
| By Date                                                 | world02_2004s.jpg ハワイです。 223Kb JPEG <u>View/Open</u>                                                        |              |
| Sign on to:                                             | world03_2004s.jpg 自由の女神です。 126Kb JPEG <u>View/Open</u>                                                      |              |
| Receive email<br>updates                                | Show full item record                                                                                       |              |
| My DSpace     authorized users                          | All items in DSpace are protected by copyright, with all rights reserved.                                   |              |
| Edit Profile                                            |                                                                                                    |              |
| Help                                                    |                                                                                                    |              |
| About DSpace                                            |                                                                                                    |              |
| invent@MI<br>The HP-MIT A                               | Copyright © 2002 MIT and Hewlett-Packard - Feedback                                                         |              |
|                                                         |                                                                                                    |              |
| •                                                       |                                                                                                    |              |

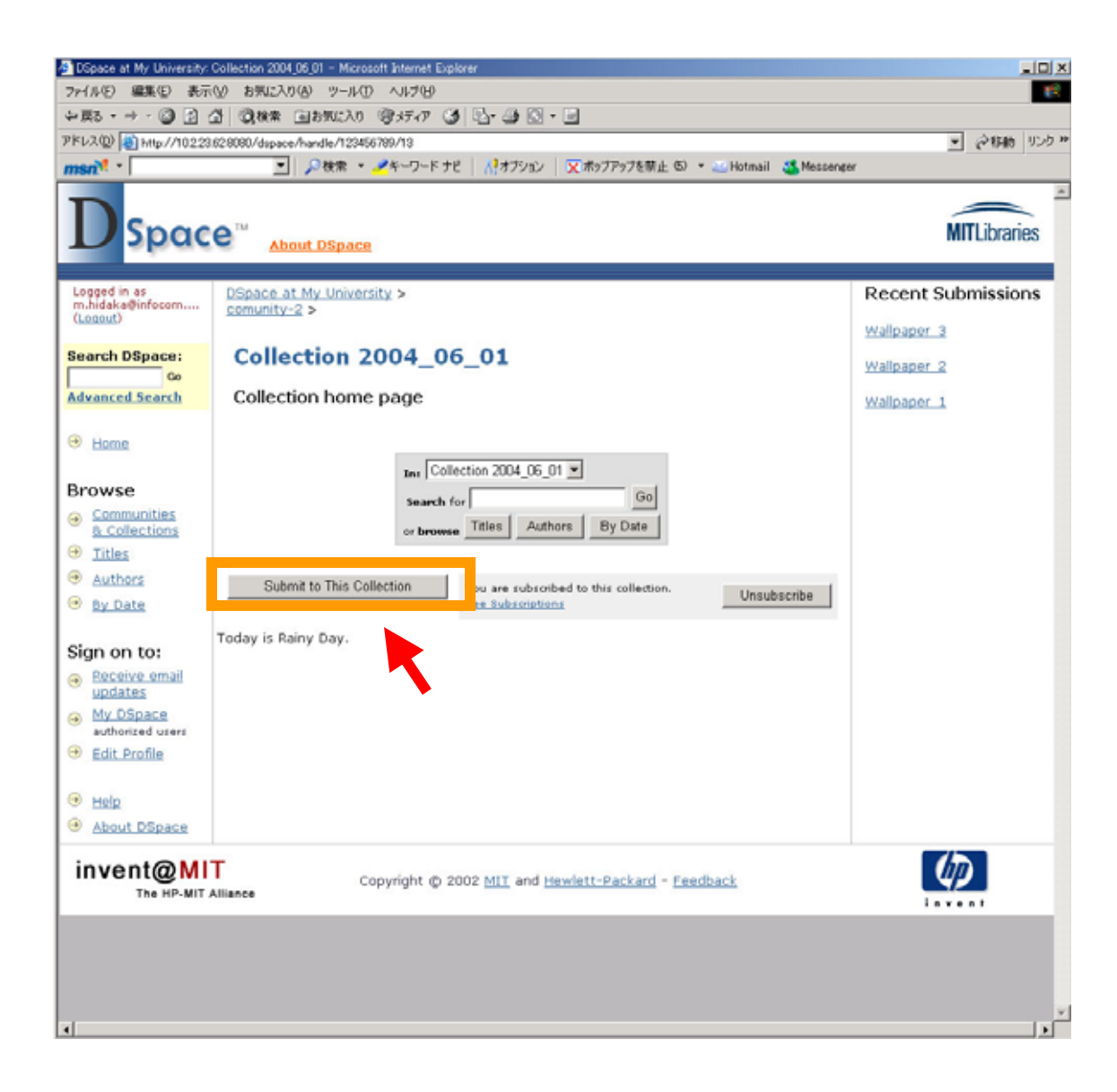

| About DSpace<br>New User? Click here to register.<br>Please enter your e-mail address and password into the form below.<br>E-mail Address:<br>Password:<br>Days (Days)<br>Have you forgotten your password?<br>Copyright © 2002 MIT and Hewlett-Packard - Feedback          |                                               | n - moroport mierret opporer                                                                                                    |             |
|----------------------------------------------------------------------------------------------------|-----------------------------------------------|----------------------------------------------------------------------------------------------------|-------------|
|                                                                                                    | 1750日 編集12日 表示120日                            | 8742A0(2) 9-140 A17(2)<br>1999 - Constant De Carlos Carlos Carlos Carlos Carlos Carlos Carlos Carlos Carlos Carlos Carlos Carlos Carlos Car |             |
|                                                                                                    | #8 * 국 * 🎯 🖸 급<br>(7 00) 🐻 hetter (/10222452) |                                                                                                    | ्रीयन       |
|                                                                                                    | *****   <u>•</u>   mp7710223828               | ▼ Appace/password-been                                                                                                    | Messenger   |
| .og In to DSpace       Help         New user? Click here to register.       Please enter your e-mail address and password into the form below.         E-mail Address:                                                                                                    | Space                                         | About DSpace                                                                                                    | MITLibrarie |
| New user? Click here to register.         Please enter your e-mail address and password into the form below.         E-mail Address:         Password:         Log In         Have you forgotten your password?         Copyright © 2002 MIT and Hewlett-Packard - Feedback | og In to DS.                                  | pace                                                                                                    | Help        |
| Please enter your e-mail address and password into the form below.  E-mail Address: Password:  Log In  Have you forgotten your password?  Copyright © 2002 MIT and Hewlett-Packard - Feedback                                                                               |                                               | New user? <u>Click here to register</u> .                                                                                                   |             |
| E-mail Address:<br>Password:<br>Log In<br>Have you forgotten your password?<br>NOTE:<br>The HP-MIT Alliance<br>Copyright © 2002 <u>MIT and Hewlett-Packard - Feedback</u>                                                                                                   |                                               | Please enter your e-mail address and password into the form below.                                                                          |             |
| Password:  Log In  Have you forgotten your password?  Copyright © 2002 MIT and Hewlett-Packard - Feedback                                                                                                    |                                               |                                                                                                    |             |
| Password:<br>Log In<br>Have you forgotten your password?<br>NVENT@MIT Alliance<br>Copyright © 2002 MIT and Hewlett-Packard - Feedback                                                                                                    |                                               | E-mail Address: ]                                                                                                    |             |
| Log In<br>Have you <u>forgotten your password</u> ?<br>NVENT@MIT Alliance<br>Copyright © 2002 <u>MIT</u> and <u>Hewlett-Packard</u> - <u>Feedback</u>                                                                                                    |                                               | Password:                                                                                                    |             |
| Have you forgotten your password?                                                                                                    |                                               | Log In                                                                                                    |             |
| The HP-MIT Allience Copyright © 2002 MIT and Hewlett-Packard - Feedback                                                                                                    |                                               | Have you forenthen your password?                                                                                                    |             |
| The HP-MIT Alliance Copyright © 2002 MIT and Hewlett-Packard - Feedback                                                                                                    |                                               | Have you middright how hessinght.                                                                                                    |             |
| The HP-MIT Alliance Copyright © 2002 MIT and Hewlett-Packard - Feedback                                                                                                    |                                               |                                                                                                    |             |
| invent                                                                                                    | nvent@MII                                     | Copyright @ 2002 MIT and Hewlett-Packard - Feedback                                                                                         |             |
|                                                                                                    |                                               |                                                                                                    | i a v a a t |
|                                                                                                    |                                               |                                                                                                    |             |
|                                                                                                    |                                               |                                                                                                    |             |
|                                                                                                    |                                               |                                                                                                    |             |
|                                                                                                    |                                               |                                                                                                    |             |
|                                                                                                    |                                               |                                                                                                    |             |
|                                                                                                    |                                               |                                                                                                    |             |
|                                                                                                    |                                               |                                                                                                    |             |
|                                                                                                    |                                               |                                                                                                    |             |
|                                                                                                    |                                               |                                                                                                    |             |
|                                                                                                    |                                               |                                                                                                    |             |
|                                                                                                    |                                               |                                                                                                    |             |
|                                                                                                    |                                               |                                                                                                    |             |

1.4.1.2 Titles

登録されているコンテンツが『タイトル』(Title)で検索、アルファベット 順に表示されます。(図 8)

Title のリンクをクリックするとそのコンテンツ情報が表示されます。(図 8)画面上部のアルファベットをクリックすると、指定したアルファベット の先頭の情報がハイライトされ、表示されます。

| DSpace at My University: | Browce by Title - Microso | oft Internet Explorer |                                    |                 |              |
|--------------------------|---------------------------|-----------------------|------------------------------------|-----------------|--------------|
| 7ァイル(2) 編集(2) 表示         | ② お気に入り(合) ツー             | ル田 ヘルプ国               |                                    |                 |              |
| -戻る • → - 🕥 😒 (          | 🖞 🤇秋宗 回お知じ                | 入り 宮メディア 🧭            | 3- 4 🖾 - 🖃                         |                 |              |
| ドレス(Q) 🙋 http://10223    | 628080/dspace/browse-t    | title                 |                                    |                 | - ご移動 リン     |
| nsn <sup>M</sup> *       | ▼ 2検索                     | :・ 🥕キーワードナビ           | パオプション Xボッブアップを禁止 の ・ 🐸 Hotma      | il 🚨 Messenper  |              |
| D Spac                   | e <sup>™</sup> About DSp  | ace                   |                                    |                 | MITLibraries |
| Logged in as             | DSpace at My Uni          | iversity >            |                                    |                 |              |
| (Logout)                 | -                         |                       |                                    |                 |              |
|                          | Browsing A                | Il of DSpace          | e by Title                         |                 |              |
| learch DSpace:           |                           |                       | DODECOUT 1KL MNIODOC               | 0.7.11.0.00.0.7 |              |
| Go<br>duanced Search     |                           | Jump to: U-9 A        | RCDFEGHIJKEWNODOF                  | KSTUXWXYZ       |              |
| avanced search           |                           | or en                 | ter first few letters:             | Gol             |              |
| Home                     |                           |                       |                                    |                 |              |
| Listing                  |                           |                       | Chaujan items 1-7 of 7             |                 |              |
| Browse                   |                           |                       | Showing items 1-7 of 7.            |                 |              |
| Communities              |                           | Date of Issue         | Title                              | Authors         |              |
| & Collections            |                           | 20-May-2004           | The summary of 'Livelink et ink'   | Go. Yasui       |              |
| Titles                   |                           | 31-May-2004           | Test for Dspace                    | infocom         |              |
| Authors                  |                           | 1-Jun-2004            | test2                              | masashi, hidaka |              |
| By Date                  |                           | 19-May-2004           | this is Test Item!!                | masashi, hidaka |              |
| ALL ALL                  |                           | 1-Jun-2004            | Wallpaper 1                        | infocom         |              |
| Sign on to:              |                           | 1-Jun-2004            | Wallpaper 2                        | infocom         |              |
| Receive email            |                           | 1-Jun-2004            | Wallpaper 3                        | infocom         |              |
| updates                  |                           |                       |                                    |                 |              |
| My DSpace                |                           |                       |                                    |                 |              |
| authorized users         |                           |                       |                                    |                 |              |
| Edit Profile             |                           |                       |                                    |                 |              |
|                          |                           |                       |                                    |                 |              |
| 9 Help                   |                           |                       |                                    |                 |              |
| About DSpace             |                           |                       |                                    |                 |              |
| invent@MI<br>The HP-MIT  | T<br>Alliance             | Copyright © 2002      | MIT and Hewlett-Packard - Feedback |                 | <b>()</b>    |
|                          |                           |                       |                                    |                 |              |
|                          |                           |                       |                                    |                 |              |
|                          |                           |                       |                                    |                 |              |
|                          |                           |                       |                                    |                 |              |

1.4.1.3 Authors

登録されているコンテンツが『著者』(Author)で検索、アルファベット順 に表示されます。

1.4.1.4 By Date

登録されているコンテンツが『登録日付』(Date)で検索、新規登録順に表示されます。

- 1.4.2 Sign on to
  - 1.4.2.1 Receive email updates

コンテンツが新規に登録された場合、DSpace サイトから自動的に E-mail が送信され、コンテンツの登録が編集者に通知されます。

#### 1.4.2.2 My DSpace

コンテンツ登録権限を持つユーザーが使用できます。 メニュー部分の"My DSpace"リンクをクリックすると図 9 のような画面 が表示されます。画面上部から"Task in the Pool"、"Unfinished"、 "Submissions"、"Submissions In Workflow Process"と項目があります。 各項目については 2 で詳しく記載します。

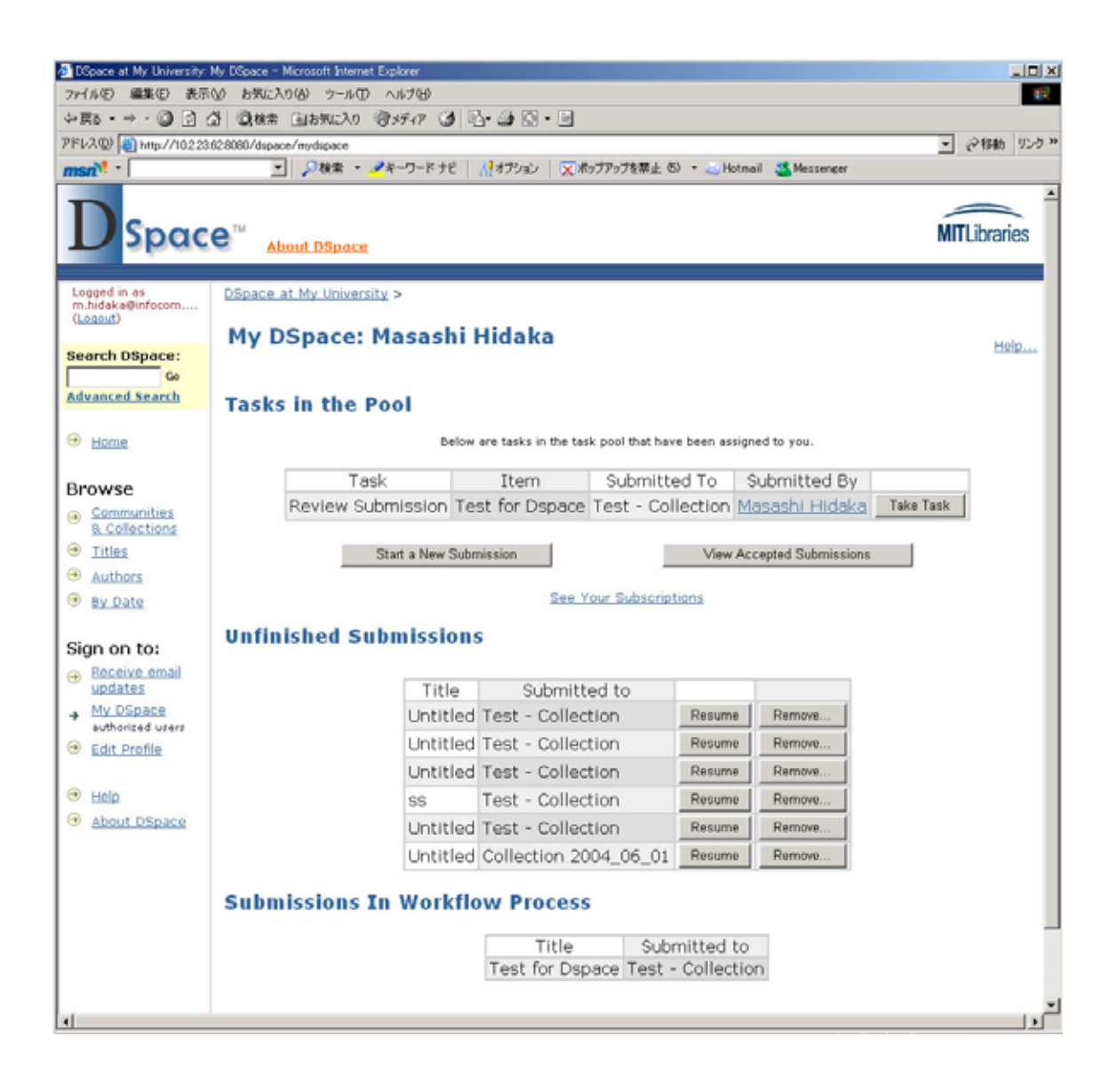

1.4.2.3 Edit Profile

ログイン中のユーザー情報を変更します。変更項目は LastName、 FirstName、連絡先、パスワードです。 変更項目を入力したら"Update Profile"ボタンをクリックし、変更を反映

させてください。(図 10)

図 10

| 77イル(2) 編集(2) 表示(2)                      | t Your Profile - Microsoft Internet Explorer                                                    |                          |
|------------------------------------------|-------------------------------------------------------------------------------------------------|--------------------------|
| 2 図 ・ → ・ 図 図 公                          | お気に入り(金) ツール(①) ヘルプログ                                                                           | 19                       |
|                                          | ③秋常 自お知に入り 管メディア ③ 込・通 〇・ □                                                                     |                          |
| アドレス(Q) 🝓 http://10223.62                | 8090/dspace/profile                                                                             | ■ (2時動 リンク               |
| msn <sup>M</sup> ·                       | 💌 🔎 検索 ・ 🥕 キーワード ナビ 🛛 👫 オブション 🛛 🗙 ボッブアップを禁止 (5) ・ 🔤 Hotmail 🚜 Messenger                         |                          |
|                                          | About DSpace                                                                                    | MITLibraries             |
| Logged in as<br>m.hidaka@infocom         | DSpace at My University >                                                                       |                          |
| Constants                                | Edit Your Profile                                                                               |                          |
| Search DSpace:                           | Please enter or amend the following information. The fields marked with a * are required. (More | Help)                    |
| Home                                     | First name*: infocom                                                                            |                          |
| Browse                                   | Contact telephone:                                                                              |                          |
| Communities     & Collections     Titles | Optionally, you can choose a new password and enter it into the box below, and confirm it by    | typing it again into the |
| Authors                                  | second box for ventication. It should be at least six characters long.                          |                          |
| By Date                                  | New Password:                                                                                   |                          |
| Sign on to:                              | Again to Confirm:                                                                               |                          |
| Receive email<br>updates                 | Update Profile                                                                                  |                          |
| My DSpace     authorized users           |                                                                                                 |                          |
| <ul> <li>Edit Profile</li> </ul>         |                                                                                                 |                          |
| Help                                     |                                                                                                 |                          |
|                                          |                                                                                                 |                          |

### 1.4.3 Help

ヘルプウィンドウ(英語)を開きます。

# 1.4.4 About DSpace

MIT の DSpace ページへのリンクです。

# 2 My DSpace

### 2.1 Task in the Pool

現在登録作業は完了済みですが、公開対象となっていないコンテンツが表示され ます。このコンテンツを公開対象とするためには"Take Task"をクリックします。 図 11 のような画面が表示されたら"Accept This Task"をクリックします。最後に 図 12 のような確認画面が表示されます。

以上で問題ない場合は"Approve"をクリックしてください。もしコンテンツ情報が 適当ではない場合は"Reject"をクリックし、その理由を次に表示されるテキストフ ィールドに記載してください。

またこの作業を中止し、"My DSpace"に戻りたい場合は"Do Later"をクリックして ください。Task Pool にコンテンツを戻したい場合は"Return Task to Pool"をクリ ックしてください。

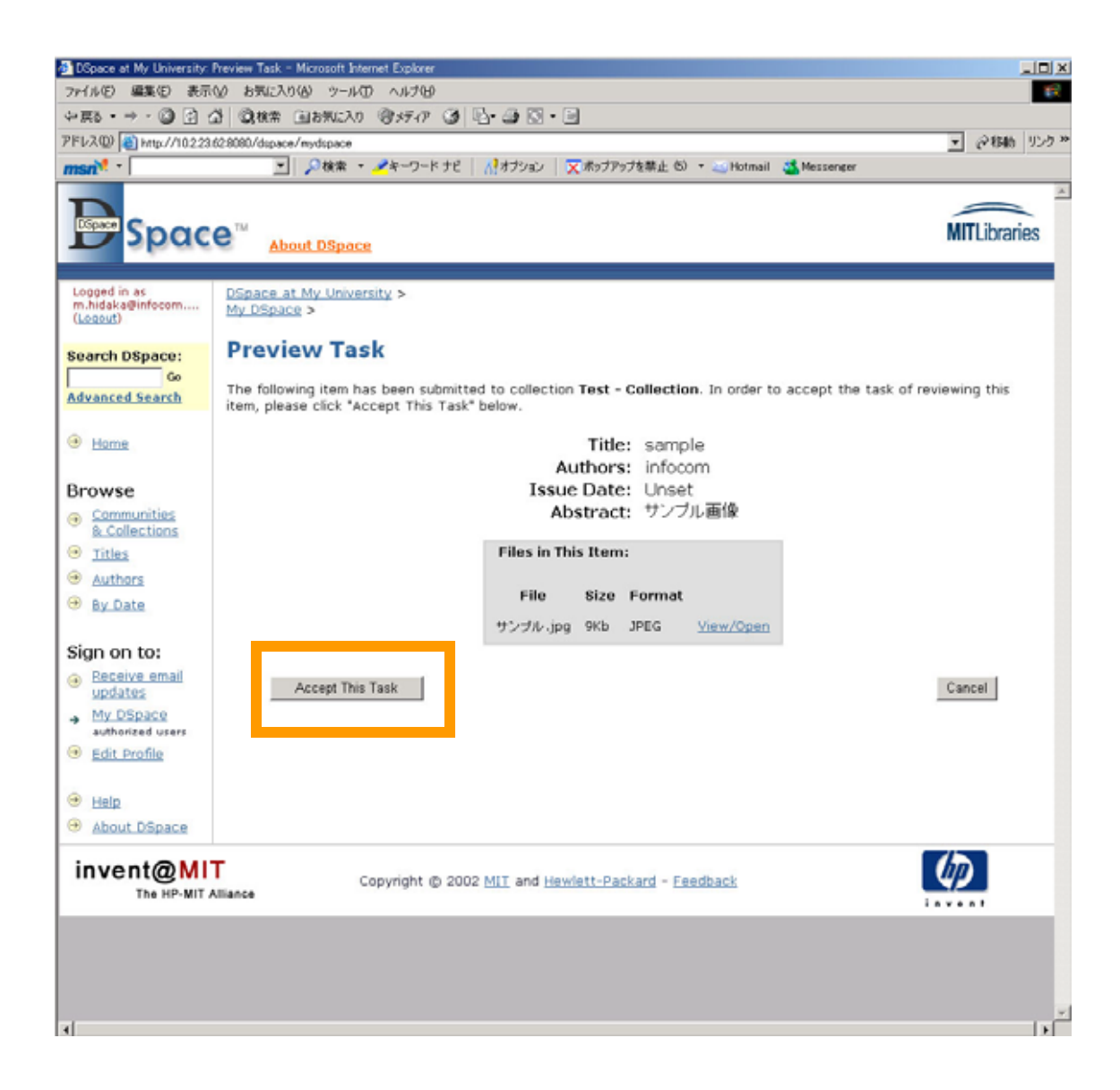

| 1 - 4 - 1                                    |                                                                                                    | -                                                                                    |
|----------------------------------------------|----------------------------------------------------------------------------------------------------|--------------------------------------------------------------------------------------|
| 州小田 編集日 読示                                   | と) お気に入り(色) ツール(① ヘルプ(ビ)                                                                                                    |                                                                                      |
| •辰3 • → • ② ② ②                              | 3 22株常 国初知(入り 1995年77 29 日・日                                                                                                    |                                                                                      |
| ドレス(型) (割 http://10223                       | 128080/dspace/mydspace                                                                                                    | • (≥846) 95                                                                          |
| ISN <sup>1</sup>                             | 」 》 検索 ・ ダイーワードナビ   ハーオブション   ※ボッブアップを禁止 60 ・  We Hota                                                                                                    | ail 🍊 Messenger                                                                      |
| Dspac                                        | e™ About DSpace                                                                                                    | MITLibraries                                                                         |
| Logged in as<br>m.hidaka@infocom<br>(Logout) | DSpace at My University ><br>My DSpace >                                                                                                    |                                                                                      |
| earch DSpace:                                | Perform Task                                                                                                    |                                                                                      |
| Go<br>dvanced Search                         | The following item has been submitted to collection <b>Test - Collection</b> . Please<br>criteria for entry into the collection. After reviewing the item, please approve<br>the bottom of the page.                                                 | review the item, check that it meets the<br>or reject the item using the controls at |
| Home                                         | Title: sample                                                                                                    |                                                                                      |
| rowse                                        | Authors: Infocom                                                                                                    |                                                                                      |
| Communities                                  | Abstract: サンブル画像                                                                                                    |                                                                                      |
| Titles                                       |                                                                                                    |                                                                                      |
| Authors                                      | Files in This Item:                                                                                                    |                                                                                      |
| By Date                                      | Eile Size Format                                                                                                    |                                                                                      |
|                                              | File olde Format                                                                                                    |                                                                                      |
| Sign on to:                                  | サンプル.jpg 9Kb JPEG <u>View/Op</u>                                                                                                    | en                                                                                   |
| Receive email<br>updates                     |                                                                                                    |                                                                                      |
| authorized users                             | If you have reviewed the item and it is suitable for inclusion in<br>collection, select "Approve".                                                                                                    | Approve                                                                              |
| Help     About DSpace                        | If you have reviewed the item and found it is <b>not</b> suitable for in<br>the collection, select "Reject". You will then be asked to enter a<br>indicating why the item is unsuitable, and whether the submitte<br>change something and re-submit. | a message<br>er should                                                               |
|                                              | If you wish to leave this task for now, and return to your "My D this option.                                                                                                    | Space", USE Do Later                                                                 |
|                                              | To return the task to the pool so that another user can perform<br>use this option.                                                                                                    | the task, Return Task to Pool                                                        |
| invent@MI                                    | Copyright © 2002 MIT and Hewlett-Packard - Feedback                                                                                                    | Ø                                                                                    |

### 2.2 Unfinished Submissions

登録作業が途中のコンテンツ類です。"Resume"ボタンをクリックすることで続 行、"Remove"ボタンをクリックすることで削除することが出来ます。 "Resume"ボタンをクリックした場合は登録作業を行っていたステップにジャンプ します。

"Remove"ボタンをクリックした場合は

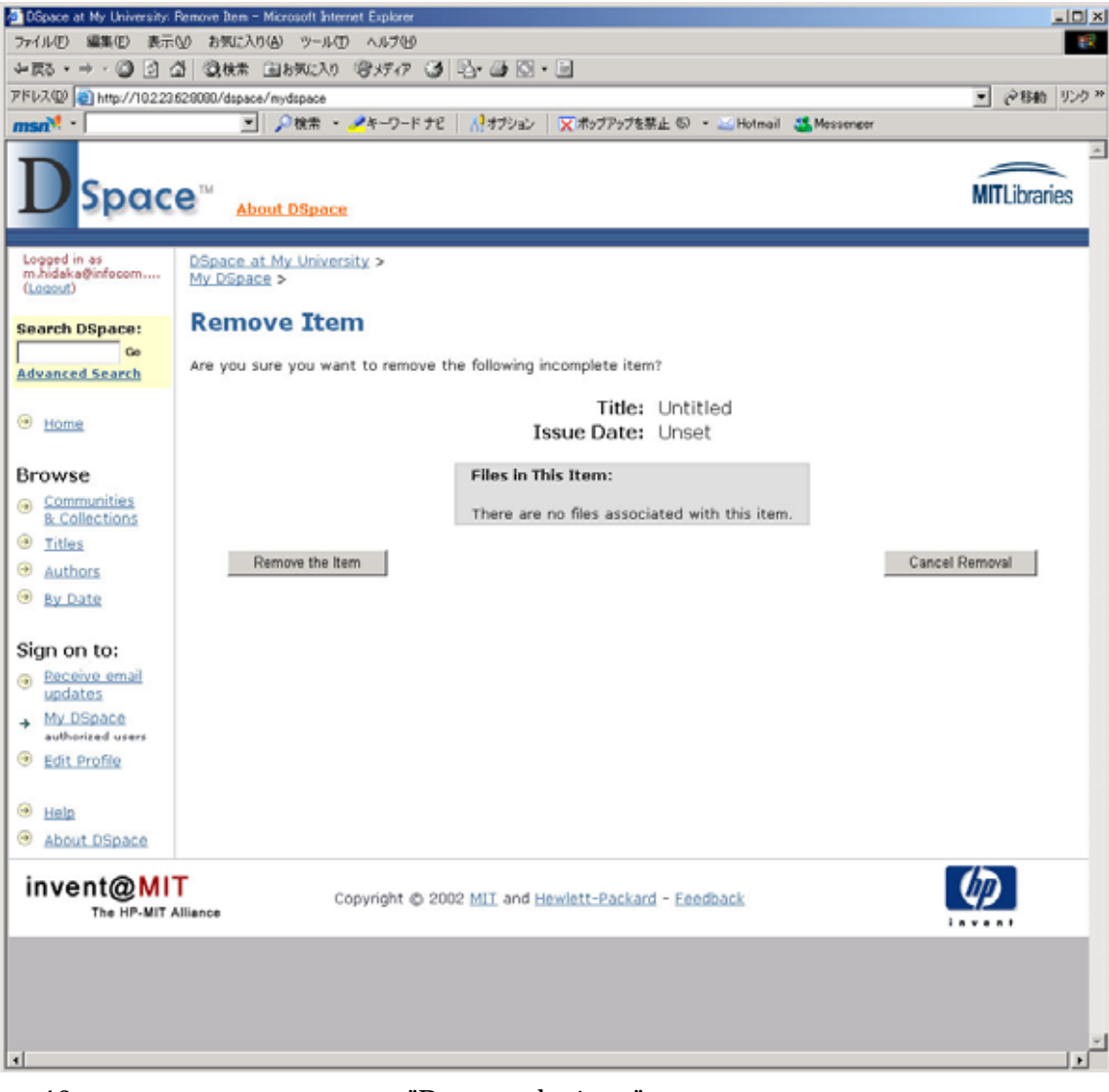

図 13 のような画面が表示され、"Remove the item"を再度クリックすることでコ ンテンツが削除されます。この作業を中止したい場合は、"Cancel Removal"をク リックしてください。

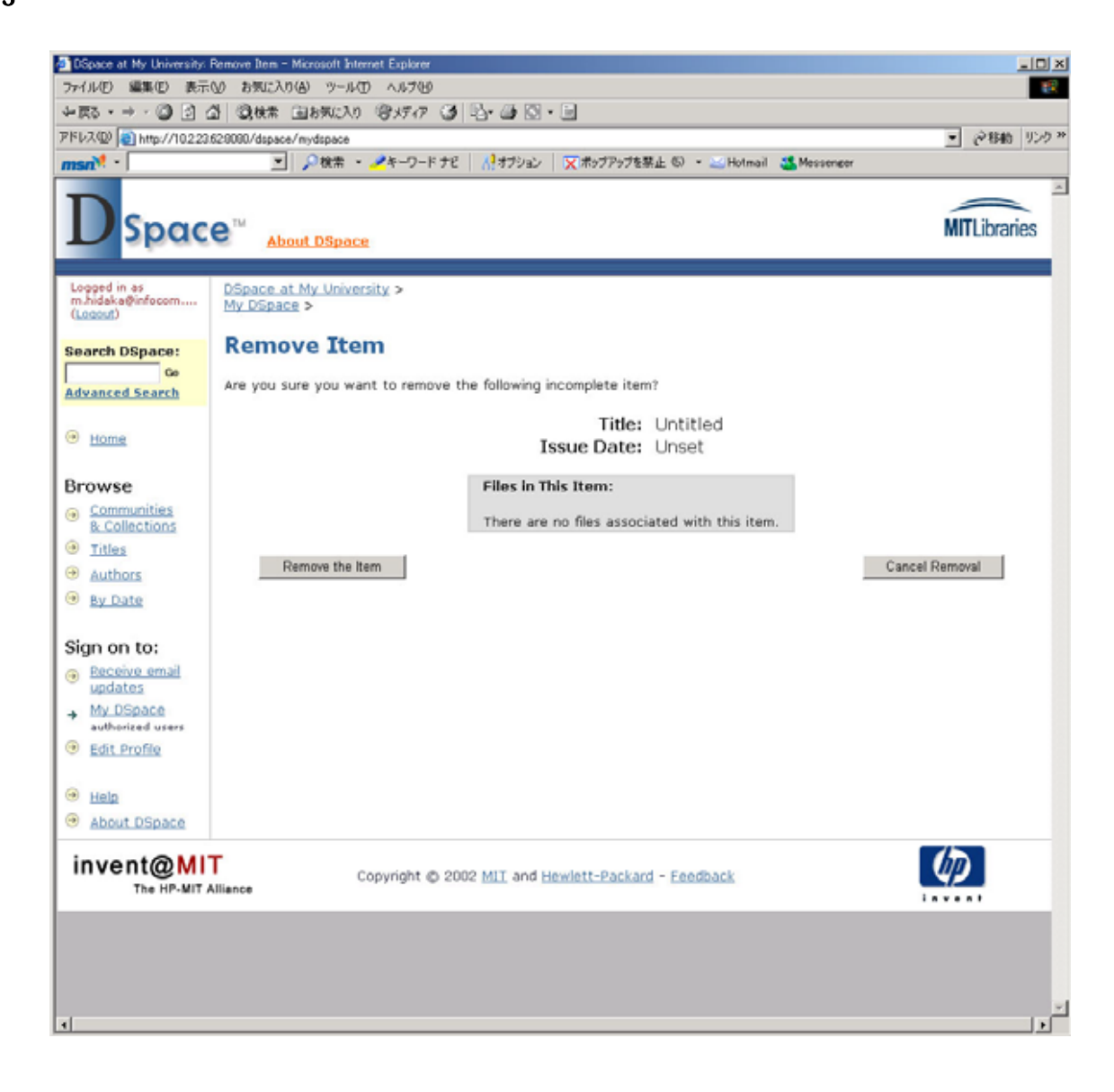

2.3 Submissions In Workflow Process

現在機能しているワークフローが表示されます。ワークフローの設定は管理者 機能の 4.7 で行います。

# 3 コンテンツの登録(Submit : Describe Your Items)

コンテンツ登録の手順がウィザード形式で進められます。ウィザードは登録完了まで7 段階あります。画面上部の赤枠の部分で現在のステップが何段階かがすぐわかるように なっています。現在のステップが赤くハイライトされます。

3.1 1ステップ

はじめに登録するコンテンツに該当するチェックボックスにチェックを入れてく ださい。

チェックボックス項目は以下の3項目です。

- ・ 登録するコンテンツに複数のタイトルが存在するかどうか?(例えば、他言語でのタイトルや、略称、頭文字等です。)
- ・ 登録するコンテンツが以前に出版、または一般に公開されたかどうか?
- ・ 登録するコンテンツが複数のファイルに関連しているかどうか?

これらの項目チェックが完了したら、下の"Next"ボタンをクリックしてください。 また、登録処理を中断する場合は"Cancel/Save"ボタンをクリックしてください。

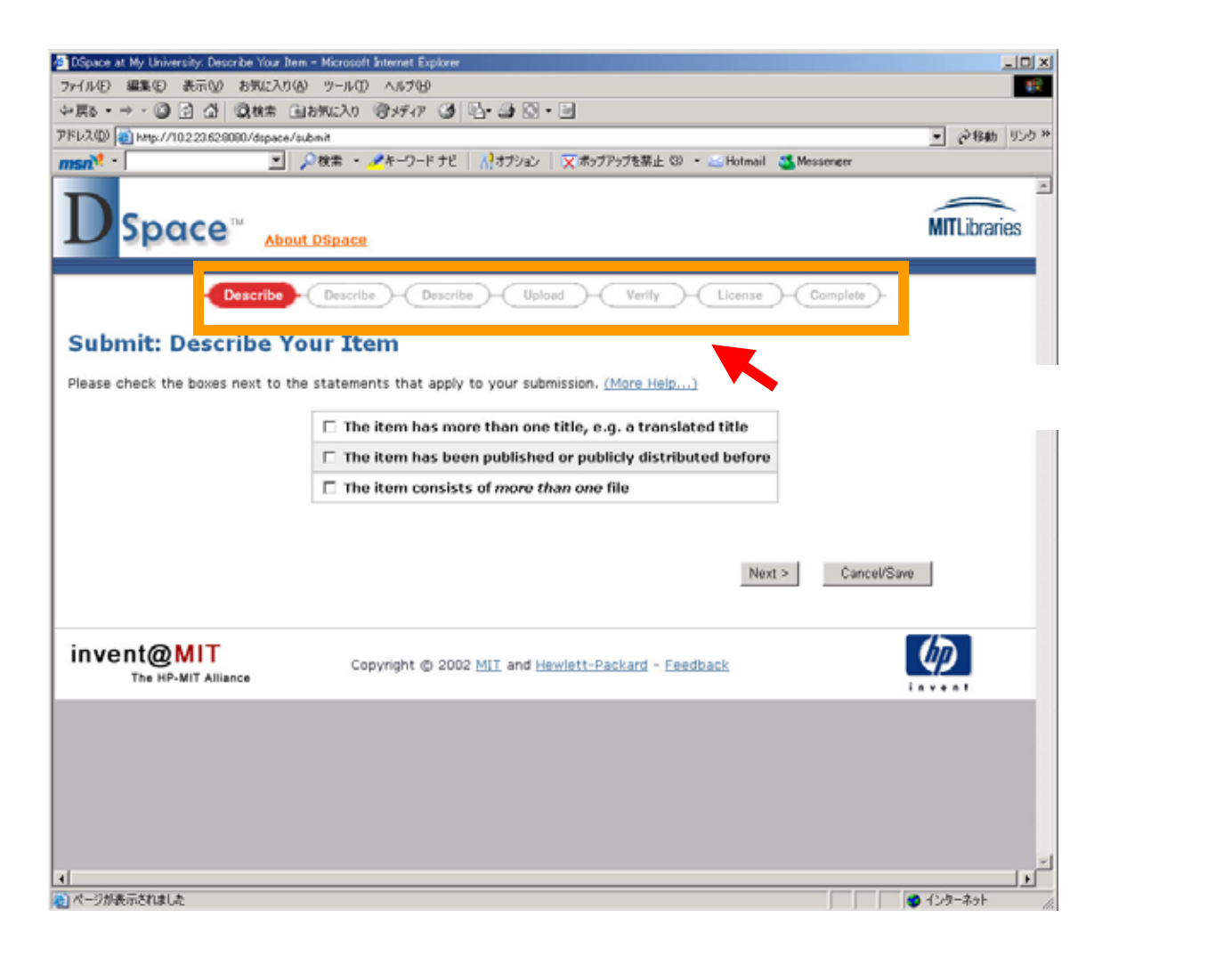

3.2 2ステップ

ステップ2 では登録コンテンツの各項目を入力します。以降はステップ1 ですべてのチェックボックスにチェックを入れて進めています。

ここで、入力可能な項目は以下のとおりです。

- ▶ 著者
- ▶ タイトル★
- ▶ その他のタイトル
- 以前の出版、発行年月日\*
- ▶ 以前の出版者
- 以前の出版物の引用
- 登録コンテンツの識別情報(ISSN、ISBN、URI 等)
- ▶ 登録コンテンツのタイプ(本、画像、地図、ビデオ等々)

▶ 言語

\*は必須項目です。

| - Concept Mr. Disservice Describe Very Rew - Microsoft                                         | Internet Funktion                                                                                                 |                               |
|------------------------------------------------------------------------------------------------|----------------------------------------------------------------------------------------------------|-------------------------------|
| ファイル(F) 編集(E) 表示(V) お気に入り(A) ツール(T)                                                            | AJ-700                                                                                                    |                               |
| ◆夏る・→・◎ ② ② ④ ③検索 回お気に入り                                                                       | きがの 3 四・3 回・1                                                                                                    |                               |
| PFL2(1) (10223628080/dspace/submit                                                             |                                                                                                    | ▼ ※移動 リンク ※                   |
| msn <sup>2</sup>                                                                               | 🛃キーワード ナビ 🔢 🚮 オブション 🛛 💢 ボッブアップを禁止(3) ・ 🖂 Hotmail 🚜                                                                | Messenger                     |
|                                                                                                |                                                                                                    | MITLibraries                  |
| - Describe - Describe                                                                          | Describe     Upload     Verify     License                                                                        | Complete -                    |
| Subilit. Describe four Ite                                                                     |                                                                                                    |                               |
| Please fill in the requested information about<br>next input box or button, to save you having | your submission below. In most browsers, you can use the tab to use the mouse each time. (More Help)              | key to move the cursor to the |
|                                                                                                | Enter the names of the authors of this item below.<br>Last name First name(s) + "Jr"<br>e.g. Smith e.g. Donald Jr |                               |
| Authors                                                                                        |                                                                                                    | Add More                      |
|                                                                                                |                                                                                                    |                               |
| Title                                                                                          | Enter the main title of the item.                                                                                 |                               |
| nde                                                                                            |                                                                                                    |                               |
| 19                                                                                             | the item has any alternative titles, please enter them below.                                                     |                               |
| Other titles                                                                                   |                                                                                                    | Add More                      |
|                                                                                                |                                                                                                    |                               |
| Please give the date of previous public                                                        | ation or public distribution below. You can leave out the day and/or month                                        | if they aren't applicable.    |
| Date of issue                                                                                  | Month: (No month) Day: Year:                                                                                      |                               |
| Enter the                                                                                      | name of the publisher of the previously issued instance of this item.                                             |                               |
| Publisher                                                                                      |                                                                                                    |                               |
|                                                                                                |                                                                                                    |                               |
| Enter t                                                                                        | he standard citation for the previously issued instance of this item.                                             |                               |
| Citation                                                                                       |                                                                                                    |                               |
| Enter                                                                                          | the series and number assigned to this item by your community.                                                    |                               |
|                                                                                                | Series Name Report or Paper No.                                                                                   |                               |
| Series/Report No.                                                                              |                                                                                                    | Add More                      |
|                                                                                                |                                                                                                    | لغر                           |
|                                                                                                |                                                                                                    |                               |
|                                                                                                |                                                                                                    | 122-40F //                    |

| DSpace at My University: Describe Your Item - Microsoft Intern                                                              | met Explorer                                                                                                    |                       |
|----------------------------------------------------------------------------------------------------|----------------------------------------------------------------------------------------------------|-----------------------|
| ファイル(を) 編集(を) 表示(い) お気に入り(み) ツール(む) ヘル                                                                                      | 11799                                                                                                    |                       |
| 2 戻る - → - ③ ② ④ ④ ◎秋素 回お気に入り ③火                                                                                            | <i>দেশ</i> 🗿 🖫 🎯 🖸 • 🖻                                                                                                    |                       |
| PFLA@ 101223628080/dspace/submit                                                                                            |                                                                                                    | • ②移動 リンク・            |
| 11542 ・ 🖉 🔎 検索 ・ 🖉 キー                                                                                                    | ーワード ナビ 🛛 🕂 オブション 🛛 🔀 ボゥブアゥブを禁止 (3) 🔹 🔤 Hotmail 🛛 Messenger                                                                                                    |                       |
| Please give the date of previous publication<br>Date of Issue Mou<br>Enter the nam<br>Publisher<br>Enter the st<br>Citation | n or public distribution below. You can leave out the day and/or month if they aren't ap<br>on the log of the publisher of the previously issued instance of this item.<br>tandard citation for the previously issued instance of this item. | plicable.             |
| Enter the s                                                                                                    | series and number assigned to this item by your community.<br>Series Name Report or Paper No.<br>Add Mo                                                                                                    | ire                   |
| contrast, nep or contrast,                                                                                                  |                                                                                                    |                       |
| If the item has any identification numbers                                                                                  | s or codes associated with it, please enter the types and the actual numbers or codes                                                                                                    | below.                |
| Identifiers ISS                                                                                                    | SN 👻                                                                                                    | ire                   |
| Select the type(s) of content you are submitting                                                                            | g. To select more than one value in the list, you may have to hold down the "CTRL" or<br>Animation<br>Article<br>Book<br>Book chapter<br>Dataset<br>Learning Object                                                                          | ·"Shift" key.         |
| Select the language of the main content of the item. If the language (for                                                   | the language does not appear in the list below, please select "Other". If the content de<br>for example, if it is a dataset or an image) please select "N/A".                                                                                | pes not really have a |
| Language                                                                                                    | N/A 💌                                                                                                    |                       |
| invent@MIT<br>The HP-MIT Alliance Copyrig                                                                                   | < Previous Next > Cancel/S<br>ght © 2002 MIT and Hewlett-Packard - Feedback                                                                                                    | ave                   |
| 4                                                                                                    |                                                                                                    |                       |
| à                                                                                                    |                                                                                                    | 2 インターネット             |

以上の項目を登録し、画面下部の"Next"ボタンをクリックします。このときタイトル、年月日を記載しない場合、エラーとなります。前の作業に戻りたいときには"Previous"をクリックします。

3.3 3 ステップ

3 ステップも 2 ステップと同様に、コンテンツの登録事項の続きになります。 このステップで登録する内容は以下の項目となります。これらの項目では入力必 須項目はありません。登録が完了したら"Next"ボタンをクリックしてください。

- ▶ キーワード
- ▶ アブストラクト(概要)

- ▶ スポンサー
- ▶ 注釈

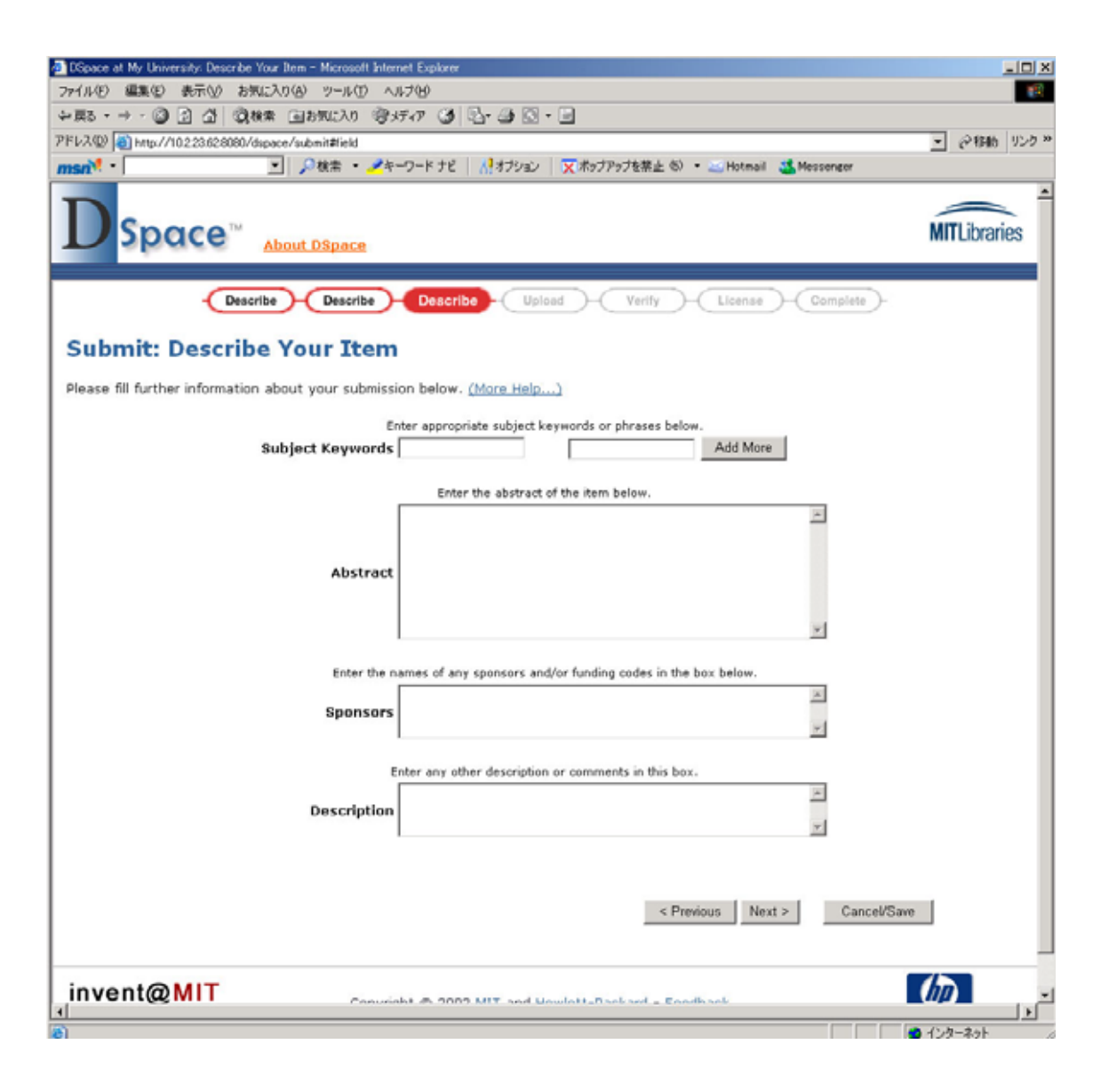

#### 3.4 4 ステップ

4 ステップではアップロードしたいファイルを設定します。"Document File"でア ップロードしたいファイルを指定します。"File Description"にはファイルの簡単 な説明文を記載することが可能です。アップロードファイルを設定しない場合、 エラーとなってしまいます。1 コンテンツに 1 ファイル以上関連つける必要があり ます。アップロードをしたいファイルの設定が完了したら、"Next"ボタンをクリ ックしてください。

#### 図 18

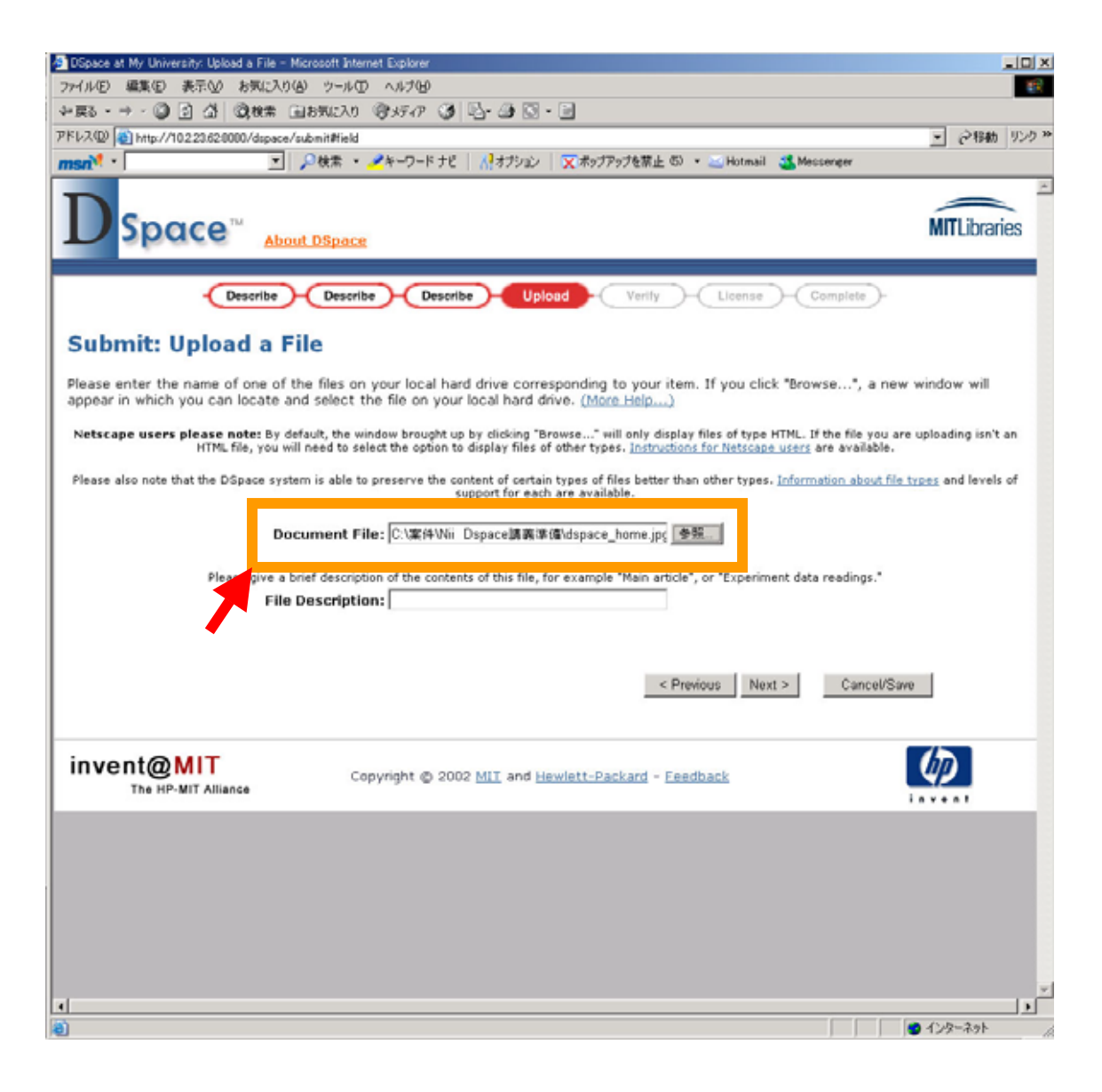

3.5 5 ステップ

ファイルのアップロードが成功した場合、確認画面が表示されます。 ファイル名のリンクをクリックするとアップロードしたファイルが新規のブラウ ザにて開かれ、チェックすることが出来ます。また、チェックサムによってアッ プロードの確認をすることも可能です。 また、アップロードしたいファイルが複数ある場合は、"Add Another File"ボタン をクリックし、再度4ステップを実行してください。

ファイルのアップロードが完了したら"Next"ボタンをクリックし、次のステップ に進んでください。

#### 図 19

| DSpace at My University: Uploaded File                                            | s - Microsoft Internet Explorer                                                                                                    |              |
|-----------------------------------------------------------------------------------|----------------------------------------------------------------------------------------------------|--------------|
| ファイルモン 編集モン 表示(火) お気にど                                                            | 1060 7-110 ANTH                                                                                                    | 18<br>18     |
| 4 戻る • → • ② ② ঐ ③ 検索                                                             | ■お知に入り 容メディア ③ 記・③ 図・ ■                                                                                                    |              |
| アドレス(型) (mtp://10.2.23.62.8080/dspa                                               | ce/submit                                                                                                    | ▼ ②移動 リンク ※  |
| msn                                                                               | 1  🔎 検索 • 🖉キーワード ナビ   🥂オブション   🗙 ボッブアップを禁止 6) • 🔤 Hotmail 🍱 Messenger                                                                                                    |              |
| D Space ~ 🛓                                                                       | bout DSpace                                                                                                    | MITLibraries |
| Describe                                                                          | Describe Describe Upload Verify License Complete                                                                                                    |              |
| Submit: File Uplo                                                                 | aded Successfully                                                                                                    |              |
| Your file was successfully up                                                     | loaded.                                                                                                    |              |
| The table below shows the file                                                    | s you have uploaded for this item. (More Help)                                                                                                    |              |
| File                                                                              | Size Description File Format                                                                                                    | 1            |
| dspace ho                                                                         | me.jpg 138483 bytes photo_data Change JPEG (known) Change Remove                                                                                                    | 1            |
| <ul> <li>Clicking on the filenames a</li> <li>The system can calculate</li> </ul> | bove. This will download the file in a new browser window, so that you can check the control<br>a checksum you can verify. <u>Click here for more information</u> . Show checksums<br>Add Another File<br>< <u>Previous</u> Next > Cancel/Si | ave          |
| Invent@MIT<br>The HP-MIT Alliance                                                 | Copyright @ 2002 MIT and Hewlett-Packard - Feedback                                                                                                    |              |
|                                                                                   |                                                                                                    |              |
|                                                                                   | ファイルを追加登録したい場合はク                                                                                                    |              |
|                                                                                   | リックします。                                                                                                    |              |
| 4                                                                                 |                                                                                                    | ×            |
| ページが表示されました                                                                       |                                                                                                    | 129-29h      |

### 3.6 6 ステップ

このステップでは登録情報の確認を行います。各項目の変更が行いたい場合は、 右側の"Correct one of these"ボタンをクリックします。クリックすると、この設定 ステップへ戻ることが出来ます。また、アップロードファイルの追加、削除は"Add or Remove a File"ボタンをクリックしてください。 すべての項目が問題なければ"Next"ボタンをクリックし、次のステップに進んで ください。

#### 図 20

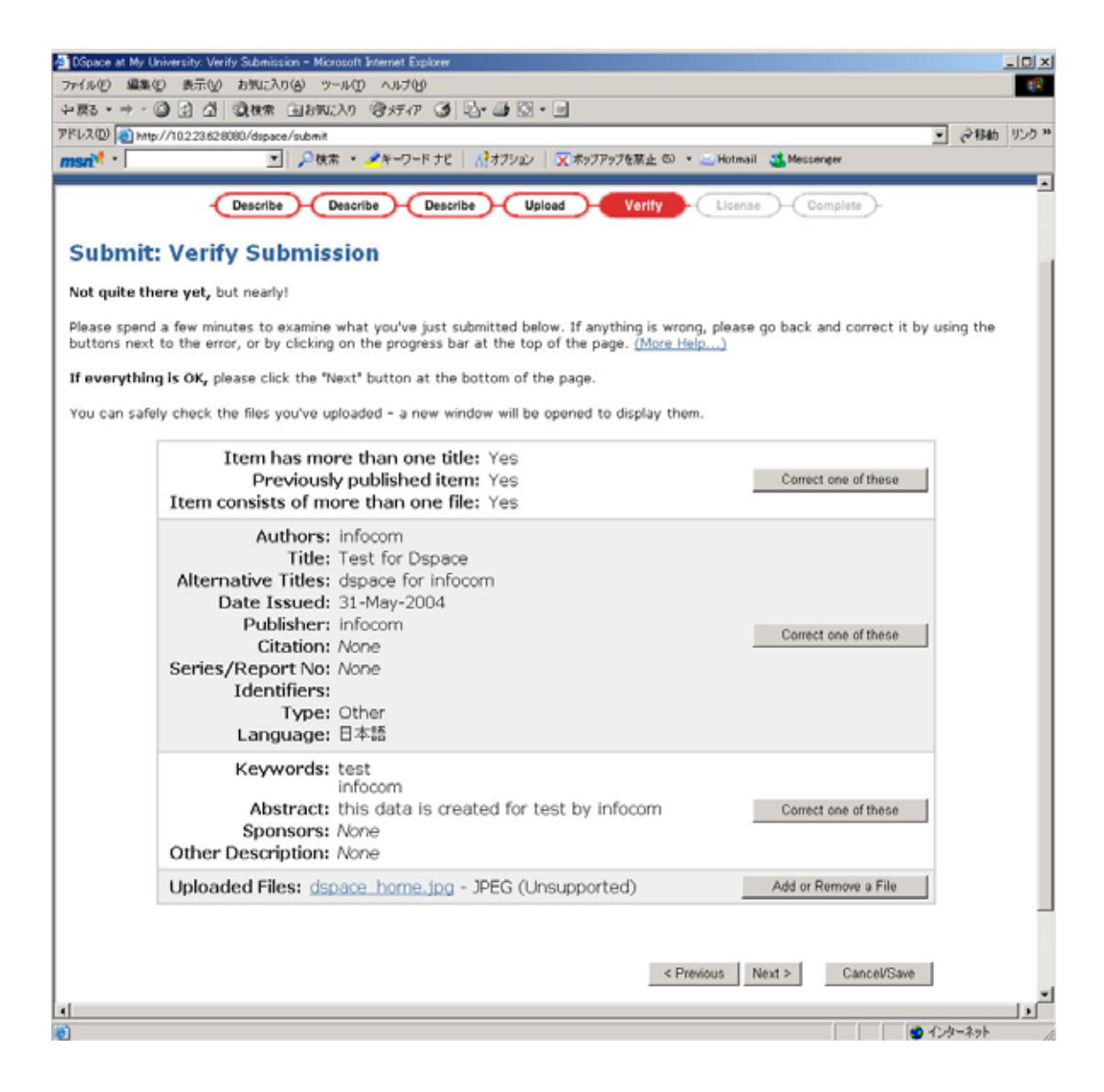

#### 3.7 7 ステップ

DSpace のライセンス確認を行います。

下記のライセンス条項を読んで、同意をされたら画面下部の"I Grant the License" ボタンをクリックし、次のステップに進んでください。ここで同意されない場合 は、" I Do Not Grant the License"ボタンをクリックしてください。この場合、 登録コンテンツは"My DSpace"の中に残りますので、コンテンツを削除すること も、後々でライセンスに同意し、再度登録することも可能です。(インストール時 点では MIT のライセンスが例として記載されていますが、この文言は変更してく ださい。変更方法は参照3に記載してあります。)

3.8 8 ステップ

以上でコンテンツの登録が完了しました。コンテンツの登録が正常に完了した旨 が表示されます。ワークフローが機能していなければコンテンツを登録したコレ クション一覧を表示させ、今登録したコンテンツが表示されること確認してくだ さい。

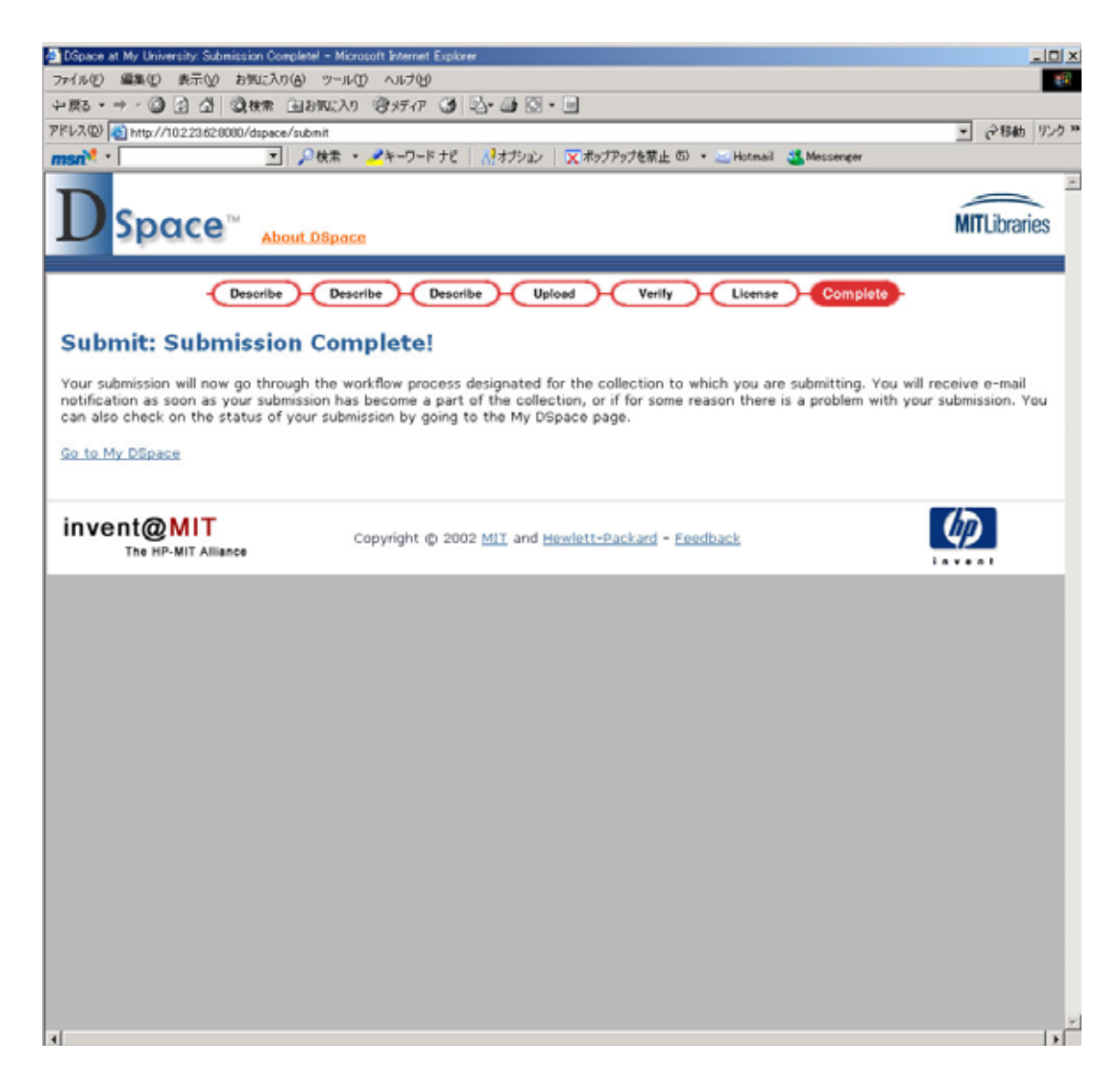

## 4 管理者機能

インストール直後、管理者機能にはインストール時に設定した管理者アカウントとパ スワードによってのみアクセスすることが可能です。 アクセス URL は

CA UKL B

http://localhost/dspace/admin

になります。(localhost の部分はサーバー設定により置き換えてください。) アクセスに成功するとの図 22 のようなページが表示されます。以下に管理者機能につ いて記載します。

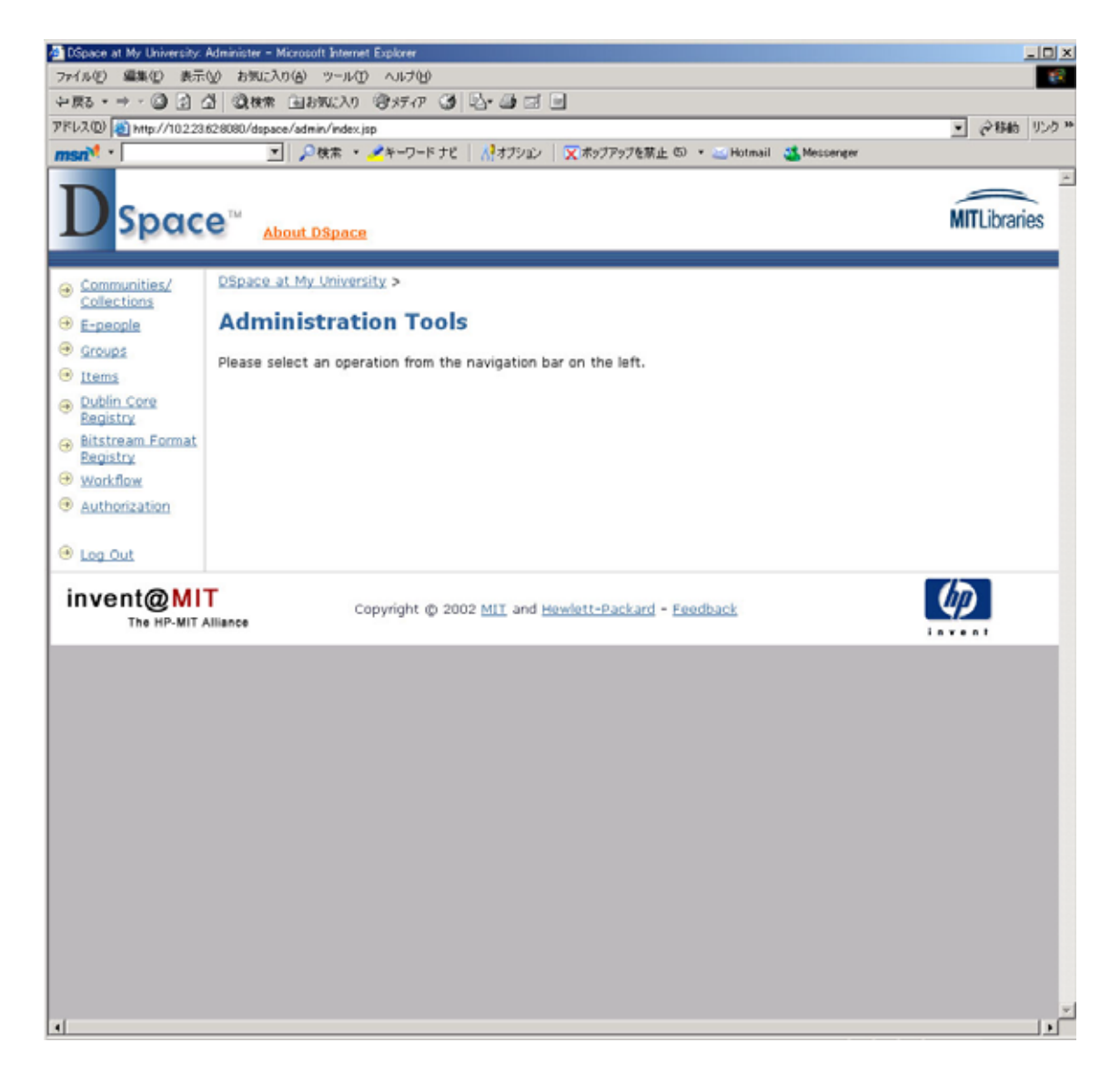

4.1 コミュニティー、コレクションの作成、編集、削除

図 22"Communities / Collection"リンクをクリックします。ここでは新規のコミ ュニティー、コレクションの作成、また既存のコミュニティー、コレクションの 設定変更、削除を行うことができます。 DSpace をインストールした場合、はじめにコミュニティーを作成し、この後にコ レクションを作成することになります。 コミュニティーを作成する場合は、"Create Community"ボタンをクリックしてく ださい。(図 23) 次に作成するコミュニティーの情報を登録し、ページ下部の"Create"ボタンをクリ ックすると、新規のコミュニティーが作成されます。(図 24)

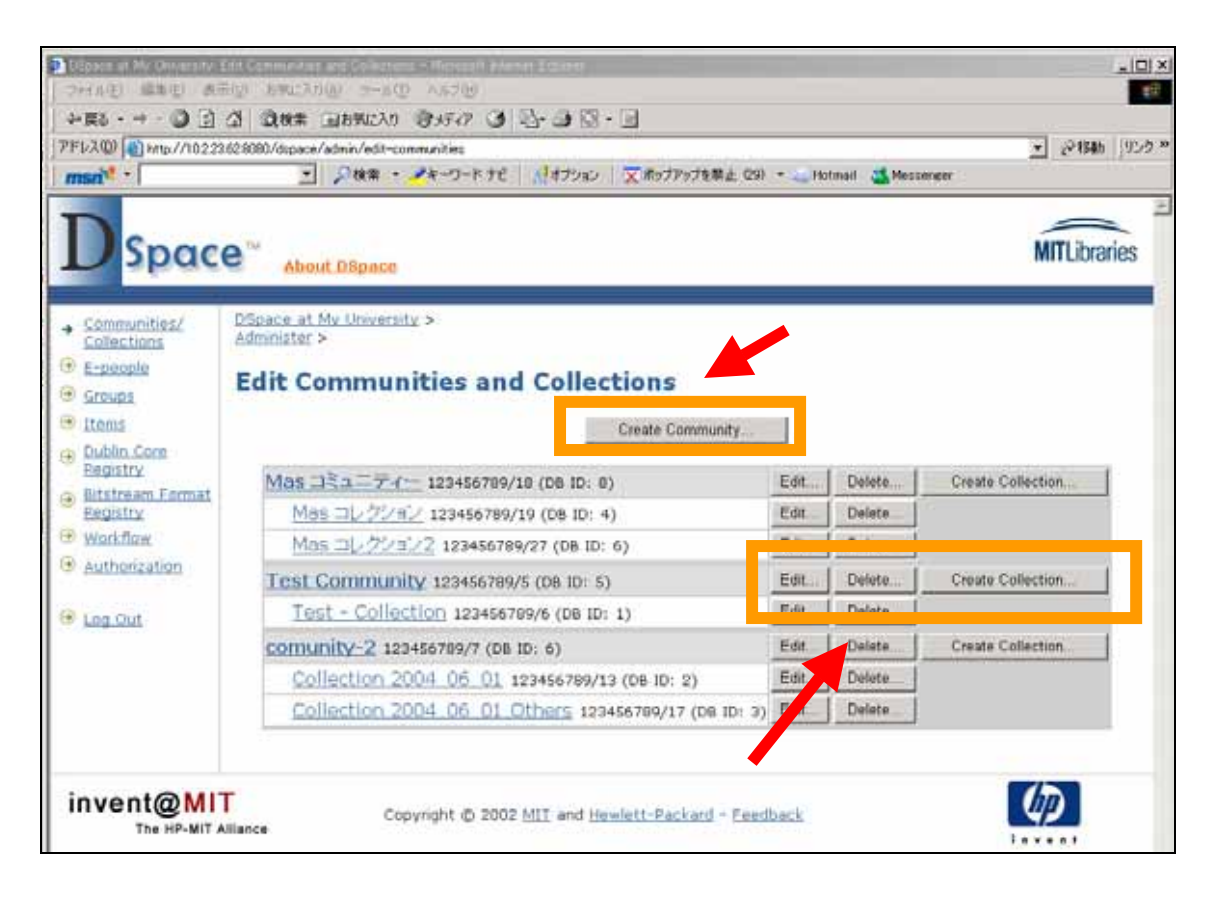

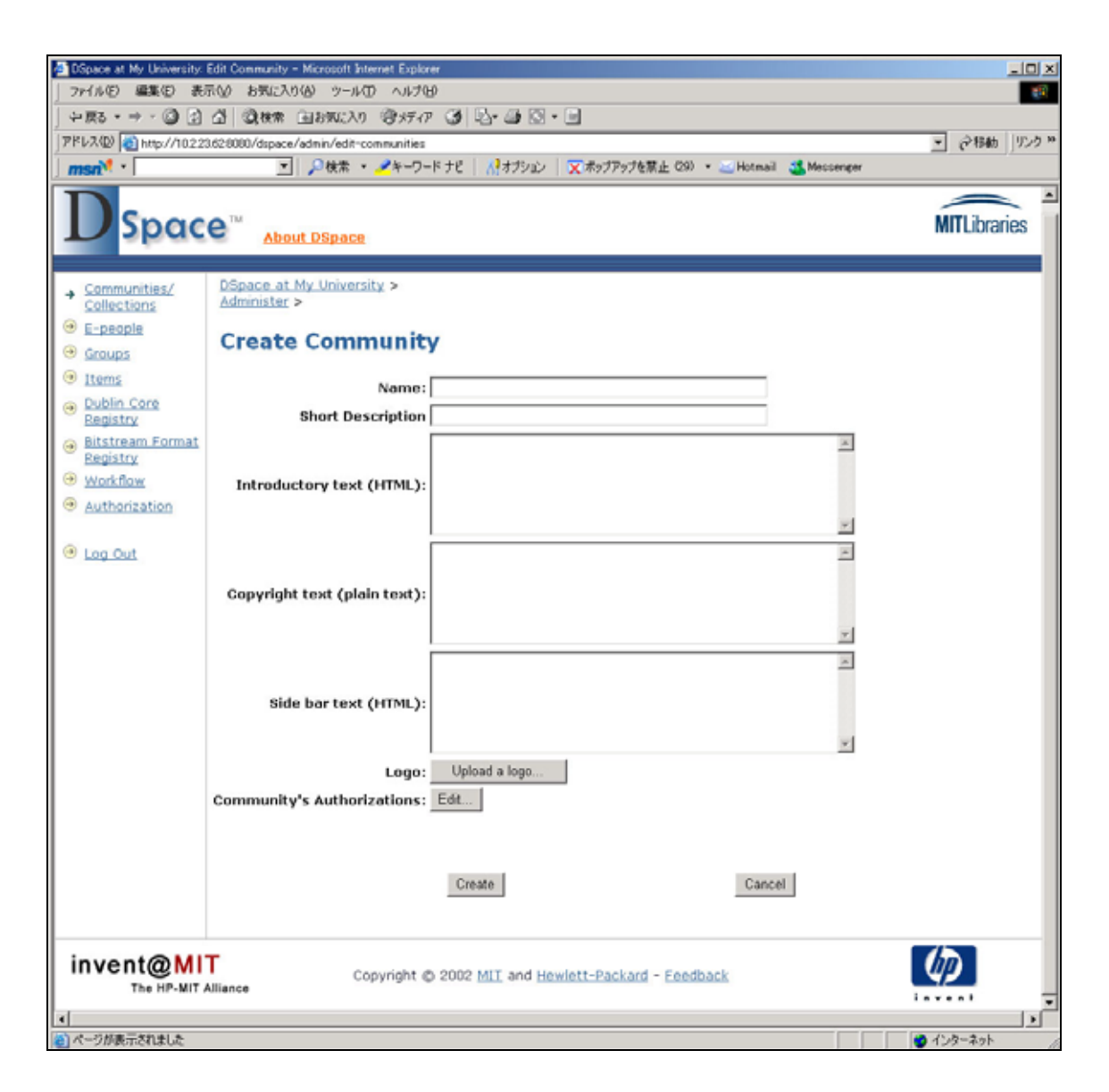

次にコレクションを作成する場合は、図 23 の"Create Collection"ボタンほクリッ クします。移動したページで作成するコレクションの情報をコミュニティーの場 合と同様に登録し、"Create"ボタンをクリックします。 コレクションを編集、削除したい場合はそれぞれ"Edit"、"Delete"ボタンをクリッ クします。

4.2 ユーザーの作成、編集、削除

図 22 の"E-people"をクリックします。図 25 の画面からユーザーの追加と閲覧を 選択します。 "Add EPerson"ボタンをクリックした場合は図 26 のページに移動します。各項目 を登録し、"Save Edits"ボタンをクリックすることで新規ユーザーを作成すること が出来ます。

"Browse EPeople"ボタンをクリックした場合図 27 のように現在登録されている ユーザーの一覧が表示されます。

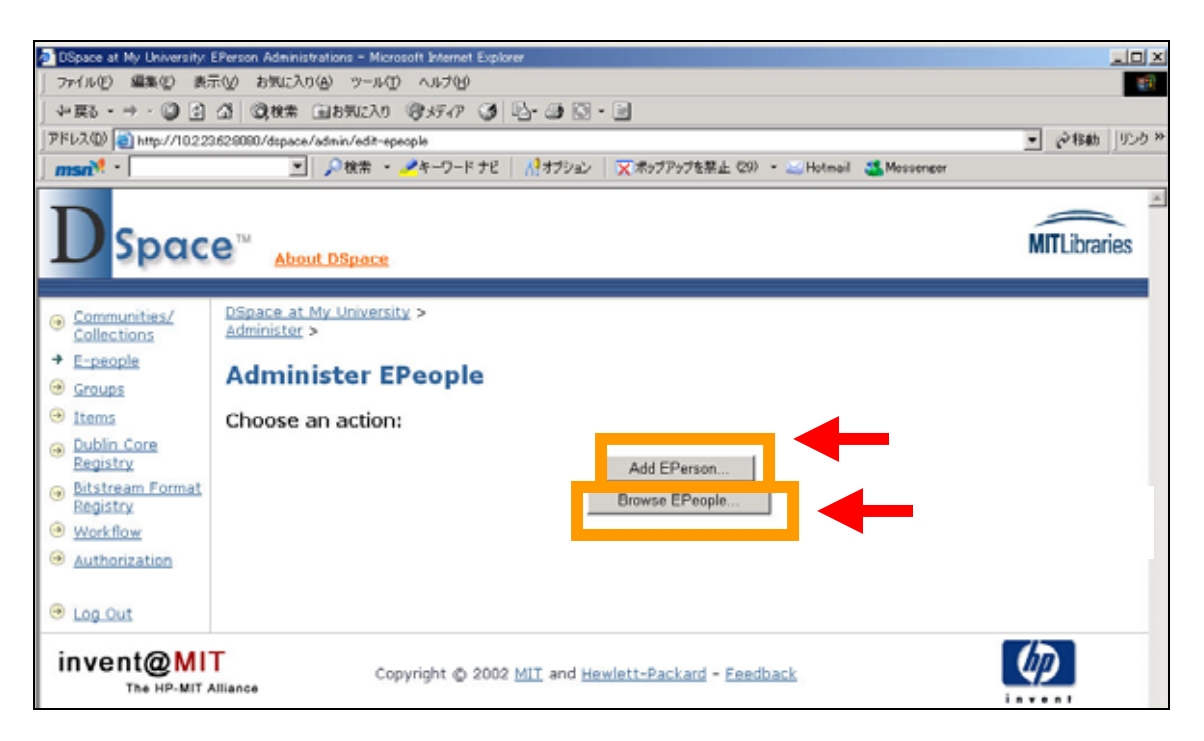

| DSpace at My University:                                                                   | Edit EPerson - Microsoft Internet Explorer |                                                                               |                      |                | -0×                                               |
|--------------------------------------------------------------------------------------------|--------------------------------------------|-------------------------------------------------------------------------------|----------------------|----------------|---------------------------------------------------|
| ファイル(1) 編集(1) 表:                                                                           | テレク お気に入り(4) ツール(1) ヘルプ(4)                 |                                                                               |                      |                | 19 R                                              |
| ्रे हरु • ⇒ • 🕥 🖸                                                                          | ③ ③秋常 画お知に入り ③メディア ③                       | 5- 4 Q - D                                                                    |                      |                |                                                   |
| アドレス(D) 🚵 http://10.2.2                                                                    | .628080/dspace/admin/edit-epeople          |                                                                               |                      |                | <ul> <li>         ・         ・         ・</li></ul> |
| msn <sup>M</sup> -                                                                         | 🗾 🔎 検索 🔹 🥕キーワードナビ                          | パオブション 又ポップアッ                                                                 | ブを禁止(29) - 🐸 Hotmail | 🚢 Messenger    |                                                   |
| Dspac                                                                                      | e™ <u>About DSpace</u>                     |                                                                               |                      |                | MITLibraries                                      |
| <u>Communities/</u> <u>Collections</u>                                                     | DSpace.at.My.University ><br>Administer >  |                                                                               |                      |                |                                                   |
| <u>E-people</u> <u>Groups</u>                                                              | Edit EPerson newuser                       | 13:                                                                           |                      |                |                                                   |
| Items     Dublin Core     Registry     Registry     Workflow     Authorization     Log_Out | Er<br>La<br>Fi<br>Q<br>C<br>Save Edits     | mail:<br>ast Name:<br>rst Name:<br>hone:<br>an Log In:<br>equire Certificate: | newuser              | Delete EPerson |                                                   |
| invent@MI                                                                                  | Copyright © 2002                           | MIT and Hewlett-Pac                                                           | kard - Eeedback      |                | Ø                                                 |

図 27

|                                    | E-Peo    | ple – Microsoft Internet Explorer |              |               |                   |                      |                    |           |      |              |
|------------------------------------|----------|-----------------------------------|--------------|---------------|-------------------|----------------------|--------------------|-----------|------|--------------|
| ファイル(E) 編集(E) 表)                   | 100      | お気に入り(の) ツール(① ヘルブ(ビ)             | al mi        |               |                   |                      |                    |           |      | _            |
| ~戻る・→・ ② ②                         | <u>a</u> | ③検索 回お気に入り 「ヨメディア(                | 3 4 4        | 1 Q - U       |                   |                      |                    |           |      | Arrest Marca |
| PFL/200 101 http://10.2.2          | 1.62:00  | 00/dspace/admin/edit-epeople      |              |               |                   |                      |                    |           | -    | 2移動 922      |
| msn <sup>**</sup>                  |          | 🔄 🔑 酸素 🔹 🥕キーワード t                 | PE   M.M.    | プション  文ポ      | ップアップを            | 禁止 (29) ·            | r 🔤 Hotmail 🏼 🌉 Me | sssenger  |      |              |
| D Spac                             |          | About DSpace                      |              |               |                   |                      |                    |           | M    | TLibraries   |
| E-people     Groups                | B        | Browse EPeople 0-3 of 4           |              |               |                   |                      |                    |           |      |              |
| Items     Dublin Core     Registry | ID       | E-mail Address                    | Last<br>Name | First<br>Name | Can<br>Log<br>In? | Must<br>Use<br>Cert? | Self<br>Registered | Telephone |      |              |
| Bitstream Format     Pagistor      | 1        | m.hidaka@infocom.co.jp            | Hidaka       | Masashi       | yes               | no                   | no                 |           | Edit | Delete       |
| Workflow                           | 2        | new2                              | ma           | hi            | yes               | no                   | no                 |           | Edit | Delete       |
| Authorization                      | 4        | newuser4                          |              |               | no                | no                   | no                 |           | Edit | Delete       |
|                                    | -        | newsiser7                         |              |               | no                | no                   | no                 |           | Edit | Delete       |
|                                    | 1        | TRATIGATI /                       |              |               |                   |                      |                    |           |      |              |

# 4.3 グループの作成、編集、削除

図 22 の"Groups"をクリックします。図 28 の画面からグループの追加と閲覧を選

択します。

#### 図 28

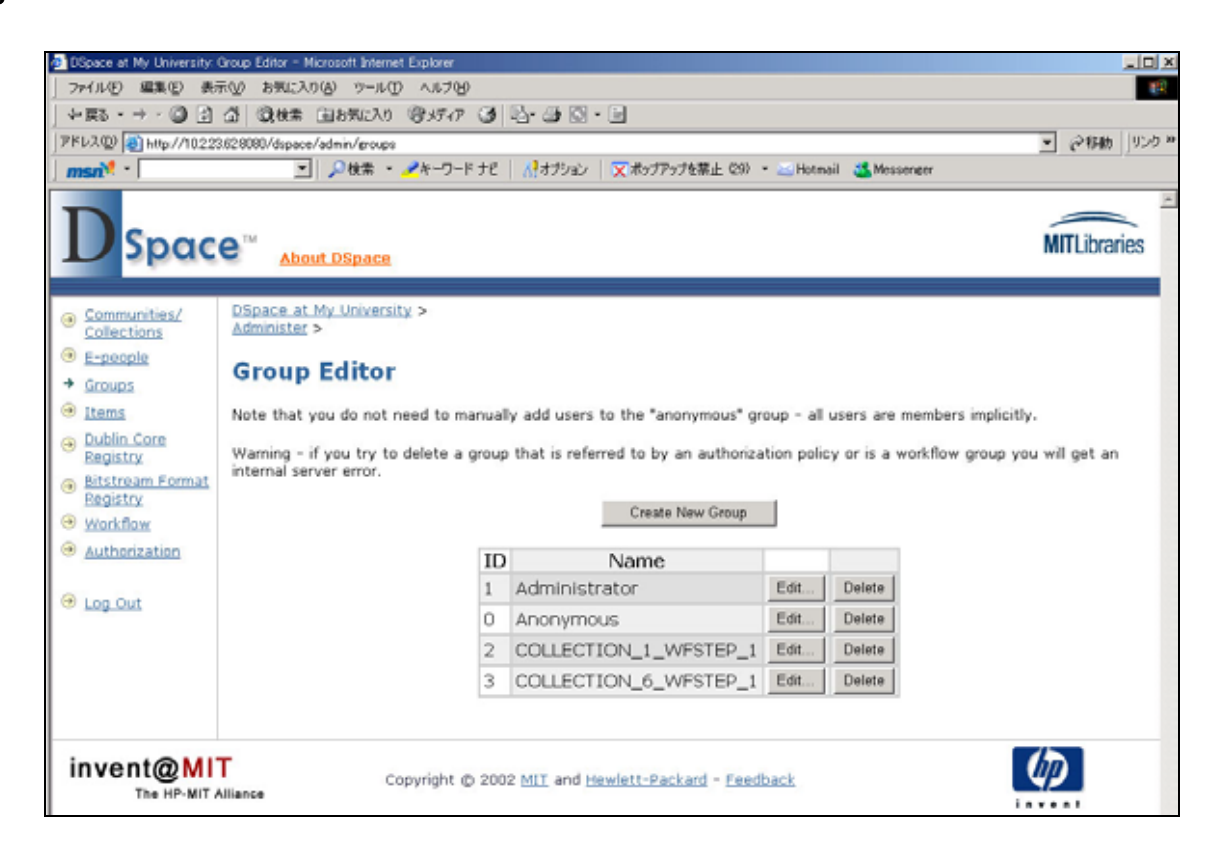

"Create New Group"ボタンをクリックすると新規グループの作成を行ないます。 各グループにユーザーを追加、または削除する場合は、各グループの"Edit"ボタン をクリックします。ここでグループ名を変更することも出来ます。 "Delete"ボタンをクリックすることでグループを削除することができます。

#### 4.4 登録コンテンツの編集、削除

図 22 の"Items"をクリックします。図 29 の画面からグループの追加と閲覧を選 択します。"Handle"、または"Internal ID"のテキストフィールドに各コンテンツ の設定値を入力し、"Find"ボタンをクリックします。

該当するコンテンツが検索された場合は、図 30のような画面が表示されます。こ こで各項目を編集後画面下部の"Update"ボタンをクリックし、変更を反映させま す。

コンテンツ自体は残したまま非公開にする場合はページ上部の"Withdraw"ボタン をクリックします。また、非公開状態のコンテンツはこのボタンが"Reinstate"と 変わります。再び公開したい場合はクリックしてください。

元の画面に戻るときは"Cancel"ボタンをクリックしてください。

| DSpace at My University:                          | Edit Item - Microsoft Internet Explorer                                      |              |
|---------------------------------------------------|------------------------------------------------------------------------------|--------------|
| ファイル(2) 編集(2) 表:                                  | 〒20 お気に入り(4) ツール(1) ヘルプ(4)                                                   | 18           |
| - ≠ ₹3 • ⇒ • 🔘 🖸                                  | යි මුස්ස මහතාවරට මුහුවැව 🥥 🔄 🗃 🖸 • 🗐                                         |              |
| アドレス@) 🗃 http://1022                              | 3.62.8080/dspace/admin/edit-item                                             | ■ ②移動 リンク ※  |
| msn <sup>M</sup> *                                | 💌 🔎検索 ・ 🥕キーワード ナビ 🛛 👫 オブション 🛛 💢 ボッブアップを禁止 (29) ・ 🖂 Hotmail 🍱 Messenger       |              |
| Dspac                                             | e™ About DSpace                                                              | MITLibraries |
| <u>Communities/</u> <u>Collections</u>            | DSpace at My University ><br>Administer >                                    |              |
| <ul> <li>E-people</li> <li>Groups</li> </ul>      | Edit or Delete Item                                                          |              |
| + Items                                           | Enter the Handle or internal item ID of the item you want to edit or delete: |              |
| <ul> <li>Dublin Core<br/>Registry</li> </ul>      | Handle: 123456789/ Find                                                      |              |
| <ul> <li>Bitstream Format<br/>Registry</li> </ul> | Internal ID: Find                                                            |              |
| Workflow                                          |                                                                              |              |
| Authorization                                     |                                                                              |              |
| Log Out                                           |                                                                              |              |
|                                                   | Copyright © 2002 MIT and Hewlett-Packard - Feedback                          |              |

| DSpace at My University.    | Edit Item - Microsoft Ir       | itemet Explorer         |                                                                                                    |                     | _101.           |
|-----------------------------|--------------------------------|-------------------------|----------------------------------------------------------------------------------------------------|---------------------|-----------------|
| ファイル(2) 編集(2) 表             | 示心 お気に入り(る)                    | >-NO ~170               |                                                                                                    |                     | 10              |
| -> = © 1                    | ① ③検索 回お                       | 気に入り、雪メディア(             | 1 2-3-10-1                                                                                                    |                     | America Line In |
| 7FL2@ http://1022           | 0.62:0000/dspace/admir         | v/edit-item?handle=1234 | 5670992F228submit=Find8item_id=                                                                                                    | <u> </u>            | (2移動) リンク       |
| msn <sup>*</sup>            | ×                              | 検索 ・ 🗡 キーワードナ           | "ビ   👫オブジョン   🗙 ボッブアップを禁止 (29) 🔹 🐸 Hotmail 🍱 Messenge                                                                                  | a.                  |                 |
| DSpac                       | e™ About DS                    | Space                   |                                                                                                    | M                   | Libraries       |
| Communities/<br>Collections | DSpace at My U<br>Administer > | niversity >             |                                                                                                    |                     |                 |
| E-people                    | Edit Item                      |                         |                                                                                                    |                     |                 |
| Groups                      | a dire accit                   |                         |                                                                                                    |                     |                 |
| → <u>Items</u>              | PLEASE NOTE:                   | These changes ar        | re not validated in any way. You are responsible for entr                                                                              | ering the data in t | he correct fi   |
| Dublin Core<br>Registry     | If you are not s               | sure what the for       | mat is, please do NOT make changes.                                                                                                    |                     |                 |
| Bitstream Format            |                                | Item internal           | ID: 18                                                                                                    | Withdraw            |                 |
| Registry                    |                                | Hand                    | lle: 123456789/22                                                                                                    |                     | -               |
| Workflow                    |                                | Last modifie            | ed: 1-Jun-2004 15:23:51                                                                                                    | alata (Evoupaa)     | i               |
| Authorization               |                                | In Collection           | ns: Mas = 1/2/2/                                                                                                    | terere (Exbouge)    |                 |
| Eog Out                     |                                |                         |                                                                                                    |                     |                 |
|                             | Element                        | Qualifier               | Value                                                                                                    | Language            |                 |
|                             | contributor                    | author                  | 2042                                                                                                    | ×                   | Remove          |
|                             | date                           | accessioned             | 2004-06-01T06:23:512                                                                                                    | *                   | Remove          |
|                             | date                           | available               | 2004-06-01T06:23:51Z                                                                                                    | ×                   | Remove          |
|                             | date                           | issued                  | 2004-06-01                                                                                                    | *                   | Remove          |
|                             | identifier                     | uri                     | http://hdl.handle.net/123456789/22                                                                                                    | *                   | Remove          |
|                             | description                    | abstract                | 4日構立官房長官は1日午前、拉致被害者の曽我ひとみさんと家師<br>との「第三国」での面会境所をめぐりお浦正健官房副長官、中山恭<br>子内閣官房参与らと首相官部で対応を協議し、北京以外での再会を<br>9日前代は「小会市大参加援申」がおらの場所の第一 史前取組上の部 | en en               | Remove          |
| -                           | description                    | provenance              | Submitted by Masashi Hidaka<br>(m.hidaka@infocom.co.jp) on 2004-06-01T06:23:512                                                        | en en               | Remove          |

# 4.5 DublinCore タイプの編集

図 22 の"Dublin Core Registry"をクリックします。図 31 のような画面が表示されます。新たな要素を追加したい場合は画面下部の"Add New"ボタンをクリックしてください。各要素を編集、削除したい場合はそれぞれの"Update"、"Delete" ボタンをクリックしてください。

インストール時点で基本要素は登録されています。

| 83 • → · 🕥 🔄                                    | <u>ଲ</u> ପ୍ରଖ୍ୟ  | * 国お死に入り 頃                 | 9.50 3 B.    |                                                                                                    |          |            |
|-------------------------------------------------|------------------|----------------------------|--------------|----------------------------------------------------------------------------------------------------|----------|------------|
| X 🕲 🗃 http://10.225                             | 3.62.8080/dsp    | ce/admin/dc-registry       |              |                                                                                                    |          | • @84bb    |
| <u>n 1 - 1 - 1 - 1 - 1 - 1 - 1 - 1 - 1 - 1 </u> |                  | 三 🎾 袂衆 🍷 🥕                 | キーワードナビ   👫オ | 17ジョン 🛛 🗙 ボッブアップを禁止 (29) 🔹 🤐 Hotmail 🚢 Moto                                                                                           | enger    |            |
| Spac                                            | e <sup>™</sup> . | out DSpace                 |              |                                                                                                    |          | MITLibrari |
| ommunities/                                     | DSpace Administe | at My University :<br>ar > | >            |                                                                                                    |          |            |
| -people<br>iroups                               | Dubl             | in Core Ty                 | pe Regist    | гу                                                                                                    |          |            |
| tems                                            | IC               | Element                    | Qualifier    | Scope Note                                                                                                    |          |            |
| ublin Core<br>egistry<br>itstream Format        | 2                | contributor                | advisor      | Use primarily for thesis advisor.                                                                                                    | × Update | Delete     |
| Vorkflow<br>uthorization                        | 3                | contributor                | author       |                                                                                                    | Update   | Delete     |
| Log Out                                         | 4                | contributor                | editor       |                                                                                                    | Update   | Delete     |
|                                                 | 5                | contributor                | illustrator  |                                                                                                    | v Update | Delete     |
|                                                 | 6                | contributor                | other        |                                                                                                    | Update   | Delete     |
|                                                 | 1                | contributor                |              | <ul> <li>A person, organization, or service<br/>responsible for the content of the<br/>resource. Catch-all for unspecified</li> </ul> | Update   | Delete     |
|                                                 | 7                | coverage                   | spatial      | Spatial characteristics of content.                                                                                                   | - Update | Delete     |
|                                                 | 8                | coverage                   | temporal     | Temporal characteristics of content.                                                                                                  | × Update | Delete     |
|                                                 |                  |                            |              | Do not use; only for harvested metadate                                                                                               | Ladate   | Datus 1    |

### 4.6 ファイル形式の編集

図 22 の"Bitstream Format Registry"をクリックします。図 32 のような画面が 表示されます。

ファイル形式の追加、編集、削除を行ないます。操作方法は 4.5 の DublinCore タ イプの編集と同様です。

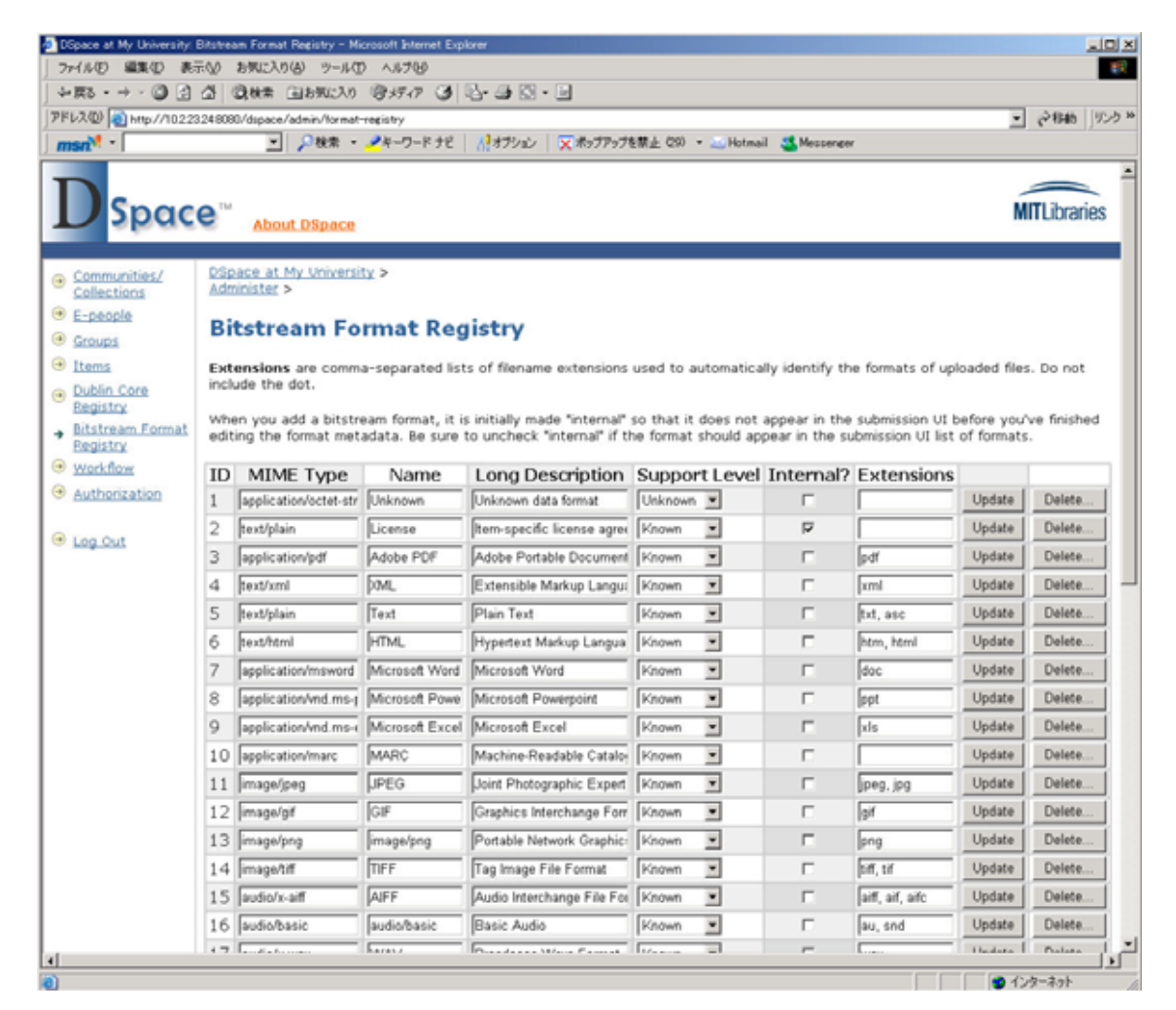

4.7 ワークフローの設定

図 22 の"Workflow"をクリックします。現在有効となっているワークフローの一 覧が表示されます。(図 33)ワークフローの設定は"Communities/Collections"で設 定することが出来ます。

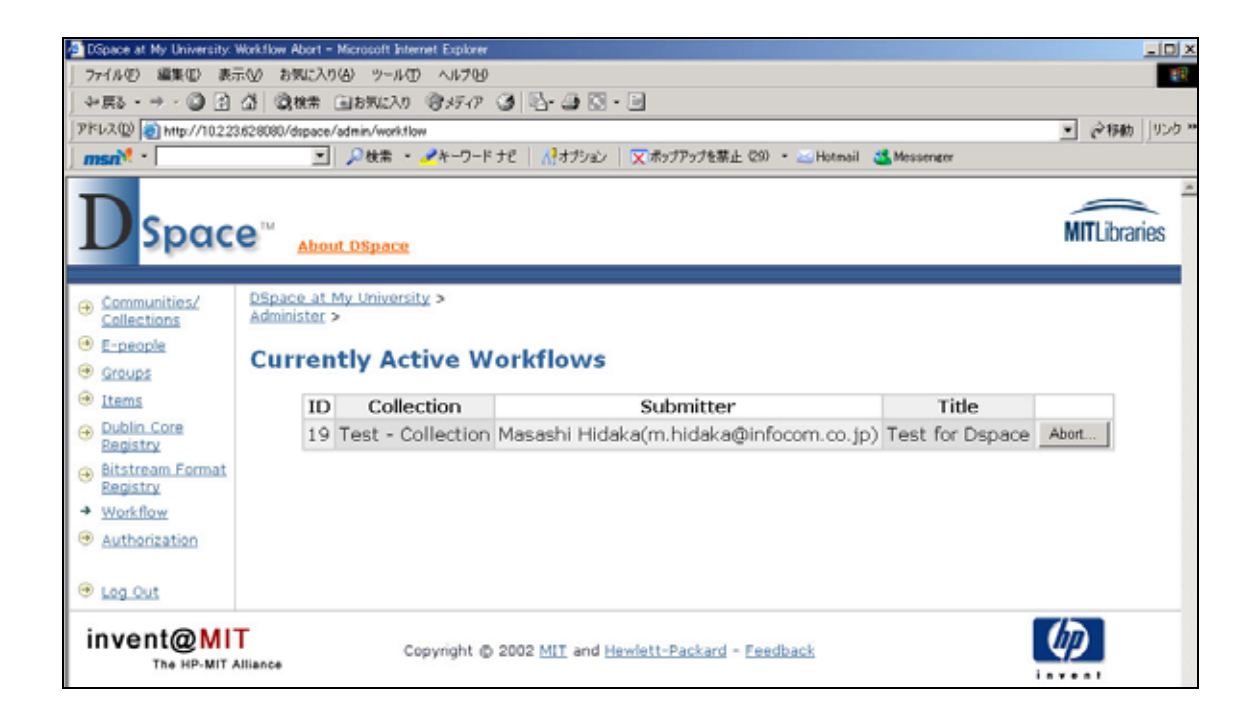

#### 4.8 権限の設定

図 22 の"Authorization"をクリックします。各コミュニティー、コレクション、 コンテンツ単位で権限の設定を行なうことができます。

# 参照

#### 1 『お知らせ』等の記述方法

このテーブルは Jsp ファイルを読み込み、表示されていますので、この Jsp ファイル を変更します。

ファイルは以下の場所に置かれています。

\$ /usr/local/dspace/jsp/components/news.jsp

(\$/usr/local/dspace は DSpace をインストールしたディレクトリです。) デフォルトの状態では参照-図 1のように記述されています。

参照-図 1

```
- DSpace News. This appears near the top of the home page.
--%>
(H3>DSpace is Live</H3>
(P>Welcome to our digital repository of My University research!</P>
(P>More exciting news to appear here.</P>
```

ここで、この news.jsp を参照-図 2 のように変更し、保存します。これで DSpace の ホームページを表示すると、参照-図 3 のように変更されています。

参照-図 2

<%- DSpace News. This appears near the top of the home page.
 --%>
 <H3>DSpace is Live</H3>
 <P>Welcome to our digital repository of My University research!</P>
 <P>2004-05-27 DSpaceSite Open!

#### 参照-図 3

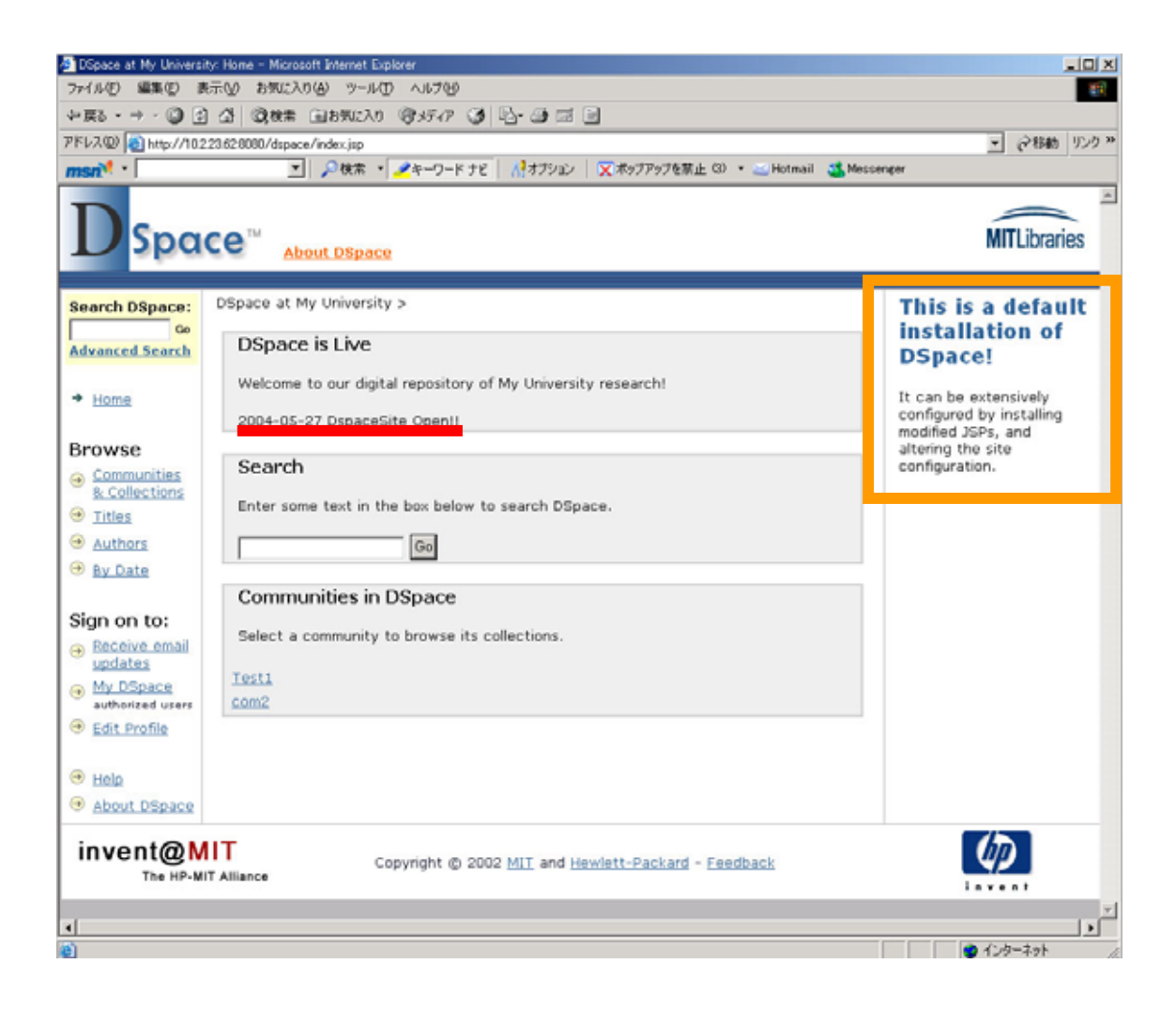

#### 2 画面右のメッセージ変更方法

参照-図 3 での画面右のメッセージが初期インストール状態では"This is a default installation..."と表示されます。このメッセージを変更したい場合は、参照1と同様 jsp ファイルを変更します。ファイルは以下の場所に格納されています。

\$ /usr/local/dspace/jsp/home.jsp

デフォルト状態では jsp ファイルの文末に参照-図 4 のように記述されています。この 部分を表示させたいメッセージに変更します。 参照-図 4

3 ライセンス文の変更方法

コンテンツ登録時の最後に表示させるライセンス文の変更を行います。 変更するファ イルは

\$/usr/local/dspace/config/default.license

になります。このファイルに表示したいライセンス文を記述し、Tomcat を再起動します。

この後ライセンス文を確認してください。